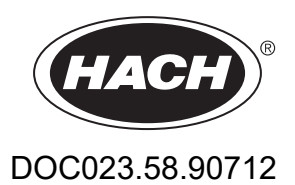

# BioTector B3500c/B3500s Online TOC-analysator

Vedligeholdelse og fejlfinding

01/2024, Udgave 2

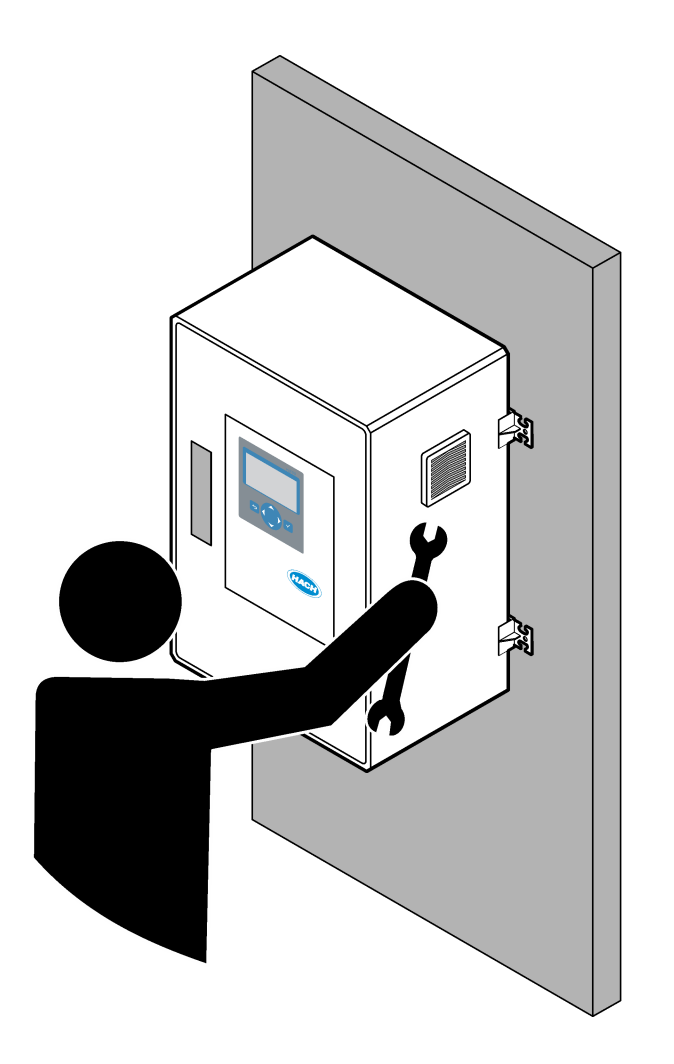

| Sektion 1 Vedligeholdelse                          | .3  |
|----------------------------------------------------|-----|
| 1.1 Sikkerhedsoplysninger                          | 3   |
| 1.1.1 Sikkerhedssymboler og -mærkninger            | .3  |
| 1.1.2 Brug af sikkerhedsoplysninger                | 4   |
| 1.1.3 Elektriske sikkerhedsforanstaltninger        | . 4 |
| 1.1.4 Forholdsregler vedrørende ozon               | 4   |
| 1.2 Vedligeholdelsesplan                           | 5   |
| 1.3 Ugentlig vedligeholdelse                       | 5   |
| 1.4 Påfyldning eller udskiftning af reagenser      | 6   |
| 1.5 Åbn døren                                      | 7   |
| 1.6 Udskiftning af sikring                         | 7   |
| 1.7 Nedlukningsprocedure 1                         | 12  |
| 1.7.1 Skyl reagensslangerne                        | 12  |
| Sektion 2 Feilsøgning                              | 15  |
| 2.1 Systemfejl                                     | 15  |
| 2.2 Systemadvarsler                                | 18  |
| 2.3 Meddelelser                                    | 27  |
| 2.4 Visning af statushistorik før en fejl 2        | 28  |
| Sektion 3 Diagnostik                               | 29  |
| 3.1 Udførelse af en tryktest                       | 29  |
| 3.2 Udfør en flowtest                              | 29  |
| 3.3 Udførelse af en ozontest                       | 30  |
| 3.4 Udførelse af test af prøvepumpen               | 31  |
| 3.5 Udførelse af pH-test                           | 32  |
| 3.6 Udførelse af simuleringer                      | 33  |
| 3.7 Udførelse af test af relæ eller 4-20 mA-udgang | 35  |
| 3.8 Visning af indgangs- og udgangsstatus          | 37  |
| 3.9 Visning af status for iltcontroller            | 37  |
| 3.10 Visning af Modbus-status                      | 38  |
| 3.11 Modbus-fejlfinding                            | 39  |
| Sektion 4 Analysekabinet                           | 11  |
| Sektion 5 Reservedele og tilbehør                  | 17  |

# Sektion 1 Vedligeholdelse

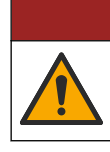

**FARE** 

Flere risici. Kun kvalificeret personale må udføre de opgaver, som er beskrevet i dette afsnit i dokumentet.

### 1.1 Sikkerhedsoplysninger

Læs hele denne vejledning, før der udføres vedligeholdelsesarbejde eller fejlfinding på dette udstyr. Overhold alle sikkerhedshenvisninger og advarsler. Undladelse heraf kan medføre, at brugeren kommer alvorligt til skade, eller det kan medføre beskadigelse af analysatoren.

Kontroller, at den beskyttelse, som dette udstyr giver, ikke forringes. Du må ikke bruge eller installere dette udstyr på nogen anden måde end den, der er angivet i denne vejledning.

#### 1.1.1 Sikkerhedssymboler og -mærkninger

Læs alle skilte og mærkater, som er placeret på apparatet. Der kan opstå person- eller instrumentskade, hvis forholdsreglerne ikke respekteres. I håndbogen refereres der til et symbol på instrumentet med en forholdsregelerklæring.

De følgende sikkerhedssymboler og -mærkninger anvendes på udstyret og i produktdokumentationen. Definitionerne findes i tabellen nedenfor.

|   | Forsigtig/advarsel. Dette symbol angiver, at der skal følges en passende sikkerhedsinstruktion, eller at der er en potentiel fare.                                                                                                    |
|---|----------------------------------------------------------------------------------------------------|
| 4 | Farlig spændingsstyrke. Dette symbol angiver, at der er farlige spændinger til stede, hvor der er risiko for elektrisk stød.                                                                                                    |
|   | Varm overflade. Dette symbol angiver, at den afmærkede del kan være varm og skal berøres med forsigtighed.                                                                                                    |
|   | Ætsende stof. Dette symbol identificerer tilstedeværelsen af et stærkt ætsende eller andet farligt stof og risiko for<br>kemisk skade. Kun personer, der er kvalificeret og uddannet til at arbejde med kemikalier, bør håndtere kemikalier<br>eller udføre vedligeholdelse af kemiske leveringssystemer i forbindelse med udstyret. |
|   | Giftig. Dette symbol angiver, at der er risiko for et giftigt stof.                                                                                                    |
|   | Dette symbol angiver tilstedeværelsen af enheder, der er følsomme over for elektrostatisk afladning (ESD) og angiver, at der skal udvises forsigtighed for at forhindre beskadigelse af udstyret.                                                                                                    |
|   | Dette symbol angiver, at der er risiko for flyvende reststoffer.                                                                                                    |
|   | Beskyttelsesjording. Dette symbol angiver en terminal, der er beregnet til tilslutning til en ekstern leder for<br>beskyttelse mod elektrisk stød i tilfælde af en fejl (eller klemmen på en beskyttende jordelektrode).                                                                                                    |
| È | Støjfri (ren) jord. Dette symbol angiver en funktionel jordklemme (f.eks. et specielt konstrueret jordingssystem) for at undgå funktionsfejl i udstyret.                                                                                                    |
|   | Dette symbol angiver en fare ved indånding.                                                                                                    |

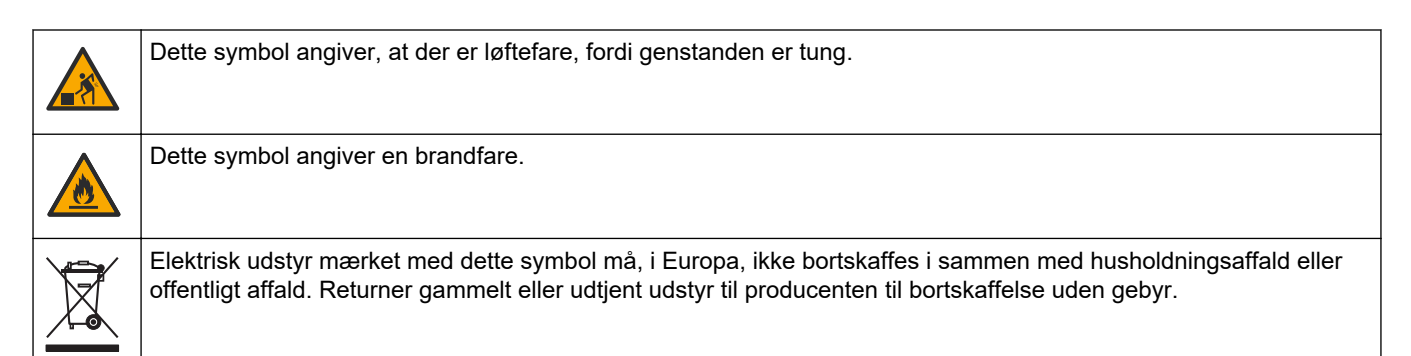

#### 1.1.2 Brug af sikkerhedsoplysninger

De følgende advarselsbokse bruges i dette dokument til at angive vigtige instruktioner for sikker betjening af udstyret.

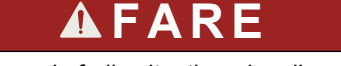

Angiver en eventuel eller overhængende farlig situation, der vil medføre dødsfald eller alvorlige kvæstelser, hvis den ikke undgås.

**ADVARSEL** 

Angiver en instruktion i en potentielt farlig situation, der kan resultere i død eller alvorlig skade.

**A**FORSIGTIG

Angiver, at der skal følges en forholdsregel i forbindelse med en potentielt farlig situation, der kan resultere i mindre eller moderat personskade.

### BEMÆRKNING

Angiver en situation, der kan medføre skade på instrumentet, hvis ikke den undgås. Oplysninger, der er særligt vigtige.

#### 1.1.3 Elektriske sikkerhedsforanstaltninger

Strømforsyningerne i det elektriske kabinet indeholder kondensatorer, der oplades med farlige spændinger. Når hovedstrømmen er afbrudt, skal kondensatorerne aflades (mindst 1 minut), før det elektriske kabinet åbnes.

#### 1.1.4 Forholdsregler vedrørende ozon

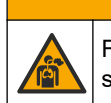

### **A**FORSIGTIG

Fare for inhalering af ozon. Dette instrument producerer ozon, der er indeholdt i udstyret, specielt inden for den interne rørføring. Ozon kan frigives under fejlforhold.

Det anbefales at tilslutte udblæsnings-afgangen til et stinkskab eller tilslutte til ydersiden af bygningen i overensstemmelse med lokale, regionale og nationale krav.

Eksponering for selv lave ozonkoncentrationer kan beskadige sarte nasal-, bronchiale- og pulmonale membraner. I tilstrækkelig koncentration kan ozon forårsage hovedpine, hoste, øjne, næse- og halsirritation. Flyt straks den berørte person til uforurenet luft, og søg førstehjælp.

Symptomernes type og alvorlighed er baseret på koncentration og eksponeringstid (n). Ozonforgiftning omfatter et eller flere af de følgende symptomer.

- · Irritation eller forbrændinger af øjne, næse eller svælg
- Mathed
- Frontal hovedpine

- Trykken for brystet
- Sammensnævring eller sammenpresning
- Sur smag i munden
- Astma

I tilfælde af mere alvorlig ozonforgiftning kan symptomerne omfatte dyspnø, hoste, kvælende fornemmelse, takykardi, svimmelhed, lavt blodtryk, kramper, brystsmerter og generel kropssmerte. Ozon kan forårsage et lungeødem en eller flere timer efter eksponering.

### 1.2 Vedligeholdelsesplan

### BEMÆRKNING

Den ugentlige vedligeholdelse skal udføres af en Hach-uddannet operatør eller Hach-uddannet vedligeholdelsespersonale for at undgå beskadigelse af instrumentet. Den 6 måneders vedligeholdelse og fejlfinding skal udføres af Hach-uddannet servicepersonale for at undgå beskadigelse af instrumentet.

Tabel 1 viser den anbefalede plan for vedligeholdelse. Anlæggets krav og driftsforhold kan øge frekvensen for visse vedligeholdelsesopgaver.

| Opgave                                                    | 1 uge | hver 6. måned | hver 12. måned | Efter behov |
|-----------------------------------------------------------|-------|---------------|----------------|-------------|
| Ugentlig<br>vedligeholdelse<br>på side 5                  | Х     |               |                |             |
| 6 måneders<br>vedligeholdelse <sup>1</sup>                |       | Х             |                |             |
| Påfyldning eller<br>udskiftning af<br>reagenser på side 6 |       |               |                | Х           |
| Udskiftning af sikring<br>på side 7                       |       |               |                | Х           |
| Nedlukningsprocedure<br>på side 12                        |       |               |                | Х           |

Tabel 1 Vedligeholdelsesplan

### 1.3 Ugentlig vedligeholdelse

Brug den efterfølgende tjekliste til at fuldføre den ugentlige vedligeholdelse. Udfør opgaverne i den angivne rækkefølge.

| Opgave                                                                                                    | Første |
|----------------------------------------------------------------------------------------------------|--------|
| Sørg for, at instrumentets lufttryk, der leveres til analysatoren, er korrekt.                                                                                                    |        |
| <ul> <li>Instrumentluft tilsluttet analysatoren – 1,5 bar</li> <li>BioTector-kompressor tilsluttet analysator – 1,2 bar</li> </ul>                                                                                      |        |
| Vælg MAINTENANCE (VEDLIGEHOLDELSE) > DIAGNOSTICS (DIAGNOSE) > SIMULATE (SIMULERING).<br>Vælg MFC. Indstil flowet til 20 l/t. Tryk på ✔ for at starte masseflowcontrolleren (MFC). Det målte flow vises<br>på displayet. |        |
| Sørg for, at ilttrykregulatoren viser 400 mbar ved 20 l/t. Se Analysekabinet på side 41 for nærmere oplysninger om placeringen.                                                                                         |        |

<sup>1</sup> Se vejledningen i den medfølgende dokumentation til vedligeholdelsessættet.

### Vedligeholdelse

| Opgave                                                                                                    | Første |
|----------------------------------------------------------------------------------------------------|--------|
| Kontroller, at reagensniveauerne er korrekte. Fyld eller udskift reagensbeholdere efter behov. Se Påfyldning eller udskiftning af reagenser på side 6. |        |
| Kontroller, at der ikke er lækage ved reagenspumperne. Se Analysekabinet på side 41 for nærmere oplysninger om placeringen.                            |        |
| Kontroller, at der ikke er lækage ved prøvepumperne.                                                                                                   |        |
| Kontroller, at der ikke er lækage ved ventilerne i analysatoren. Se Analysekabinet på side 41 for nærmere oplysninger om placeringen.                  |        |
| Kontroller, at der ikke er tilstopninger i prøveslangerne til analysatoren eller prøveslangerne i analysatoren.                                        |        |
| Kontroller, at der ikke er tilstopninger i drænslangerne fra analysatoren eller drænslangerne i analysatoren.                                          |        |
| Kontroller, at der ikke er blokeringer i udstødningsslangen.                                                                                           |        |
| Kontroller, at der ikke er blokeringer i filteret i blæserhuset og udluftningshuset på siden af analysatoren.                                          |        |

### 1.4 Påfyldning eller udskiftning af reagenser

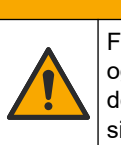

A FORSIGTIG

Fare for eksponering for kemiske stoffer. Overhold laboratoriets sikkerhedsprocedurer, og bær alt det personlige beskyttelsesudstyr, der er nødvendigt for at beskytte dig mod de kemikalier, du bruger. Se de aktuelle sikkerhedsdataark (MSDS/SDS) for sikkerhedsprotokoller.

# **A**FORSIGTIG

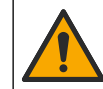

Fare for eksponering for kemiske stoffer. Bortskaf kemikalier og spildevand i overensstemmelse med lokale, regionale og nationale bestemmelser.

Fyld eller udskift syre- og basereagensbeholderne efter behov, når analysatoren stoppes.

- 1. Vælg OPERATION (BETJENING) > START,STOP > FINISH & STOP (AFSLUT OG STOP) eller EMERGENCY STOP (NØDSTOP).
- 2. Fyld eller udskift reagenserne.
- Vælg MAINTENANCE (VEDLIGEHOLDELSE) > COMMISSIONING (OPSTART) > REAGENTS MONITOR (REAGENSOVERVÅGNING).
- 4. Indstil reagensvolumen.
- Vælg OPERATION (BETJENING) > REAGENTS SETUP (REAGENSOPSÆTNING)> INSTALL NEW REAGENTS (INSTALLER NYE REAGENSER) for at klargøre reagensslangen og foretage en nulkalibrering.

### 1.5 Åbn døren

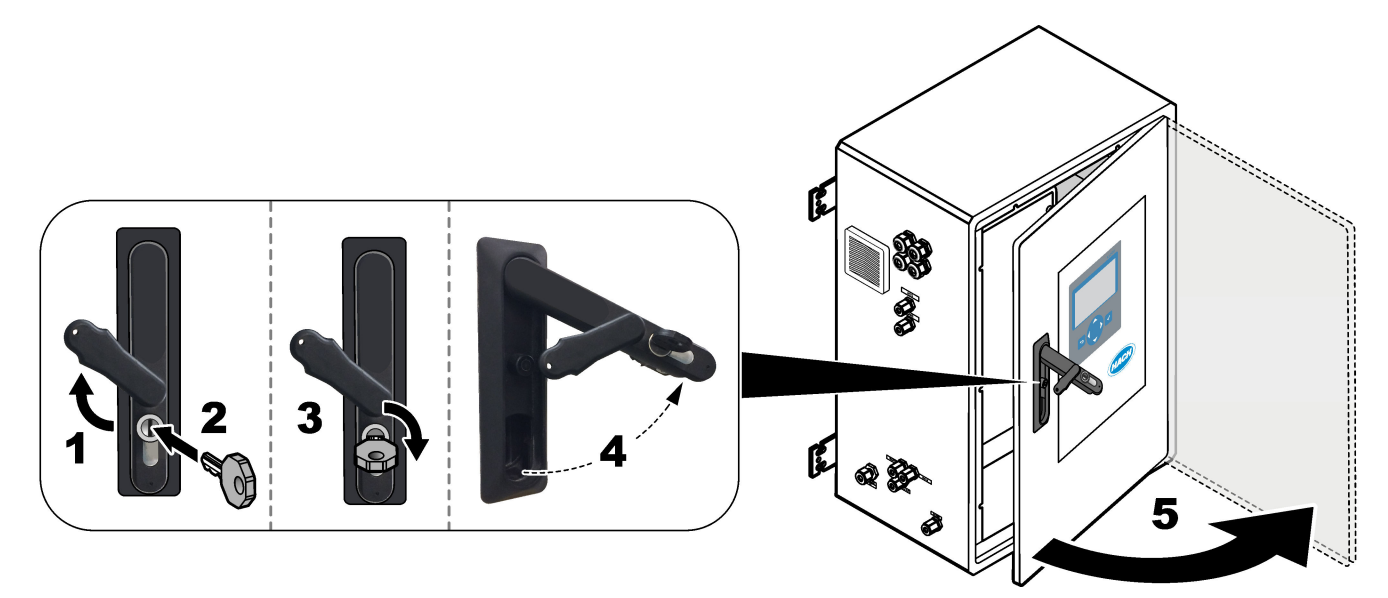

### 1.6 Udskiftning af sikring

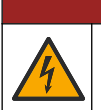

Risiko for livsfarlige elektriske stød. Afbryd al strøm til instrumentet, og afbryd al strøm fra instrument- og relæforbindelserne, før denne vedligeholdelsesopgave påbegyndes

### **A**FARE

**A**FARE

Risiko for livsfarlige elektriske stød. Brug samme type sikringer med samme strømklassificering, når du udskifter sikringer.

Udskift en sprunget sikring for korrekt funktion.

- 1. Afbryd strømmen til analysatoren. Se de illustrerede trin i Figur 1.
- **2.** Udskift sikringen. Se Figur 2 og Figur 3.

Se Figur 4 for nærmere oplysninger om sikringsspecifikationer.

### Figur 1 Afbryd strømmen til analysatoren

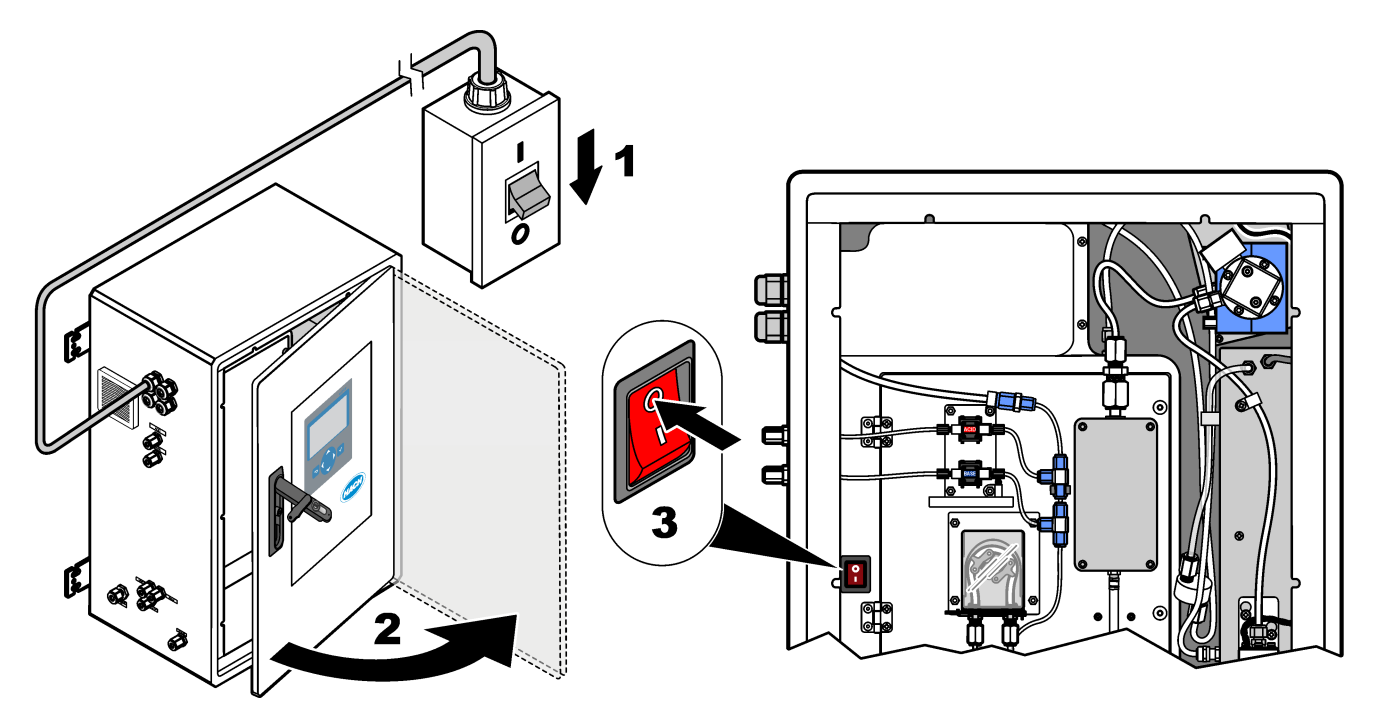

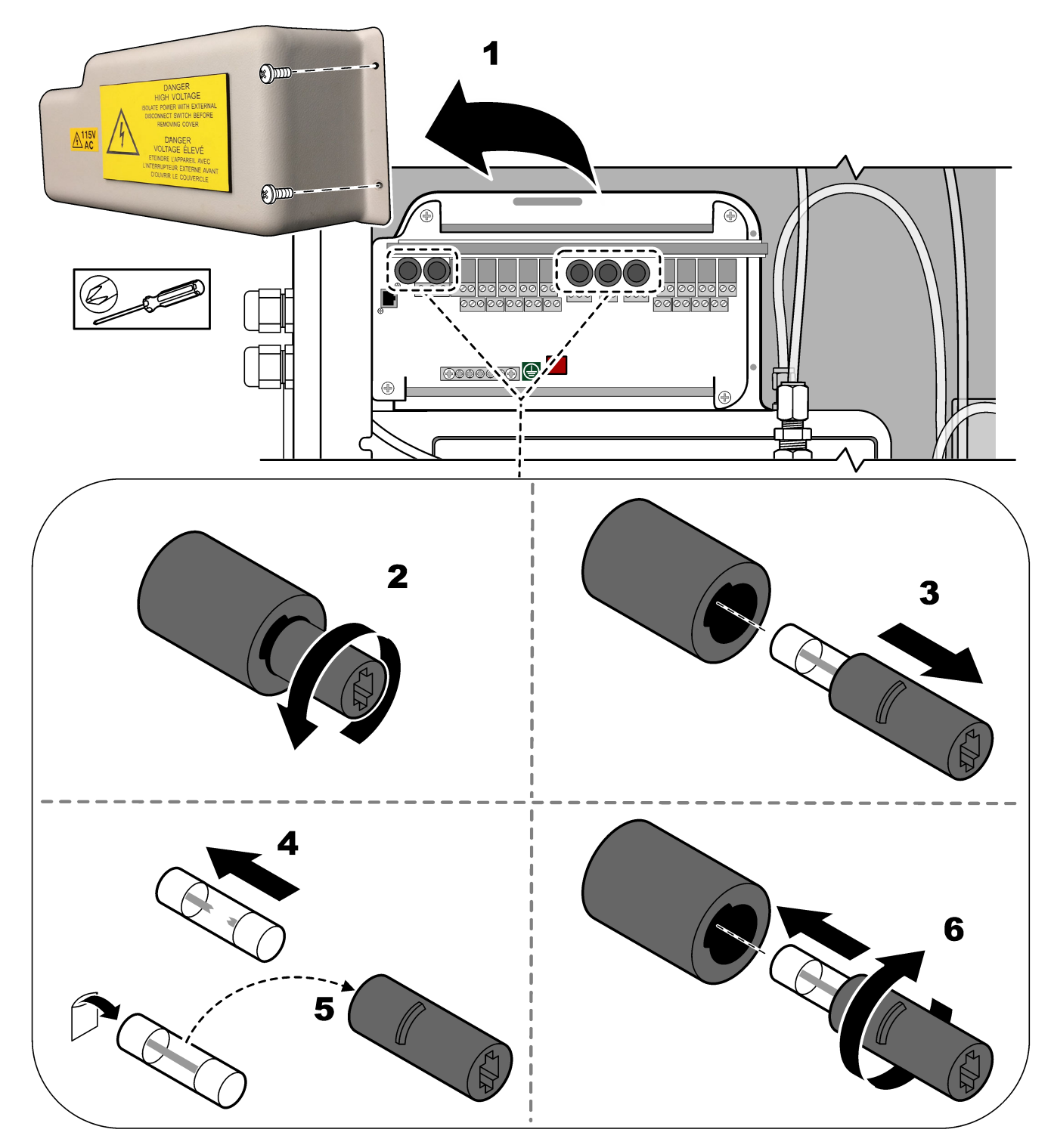

Figur 2 Udskift en sikring på strøm- og indgangs-/udgangskortet

### Figur 3 Udskift en sikring på bundkortet

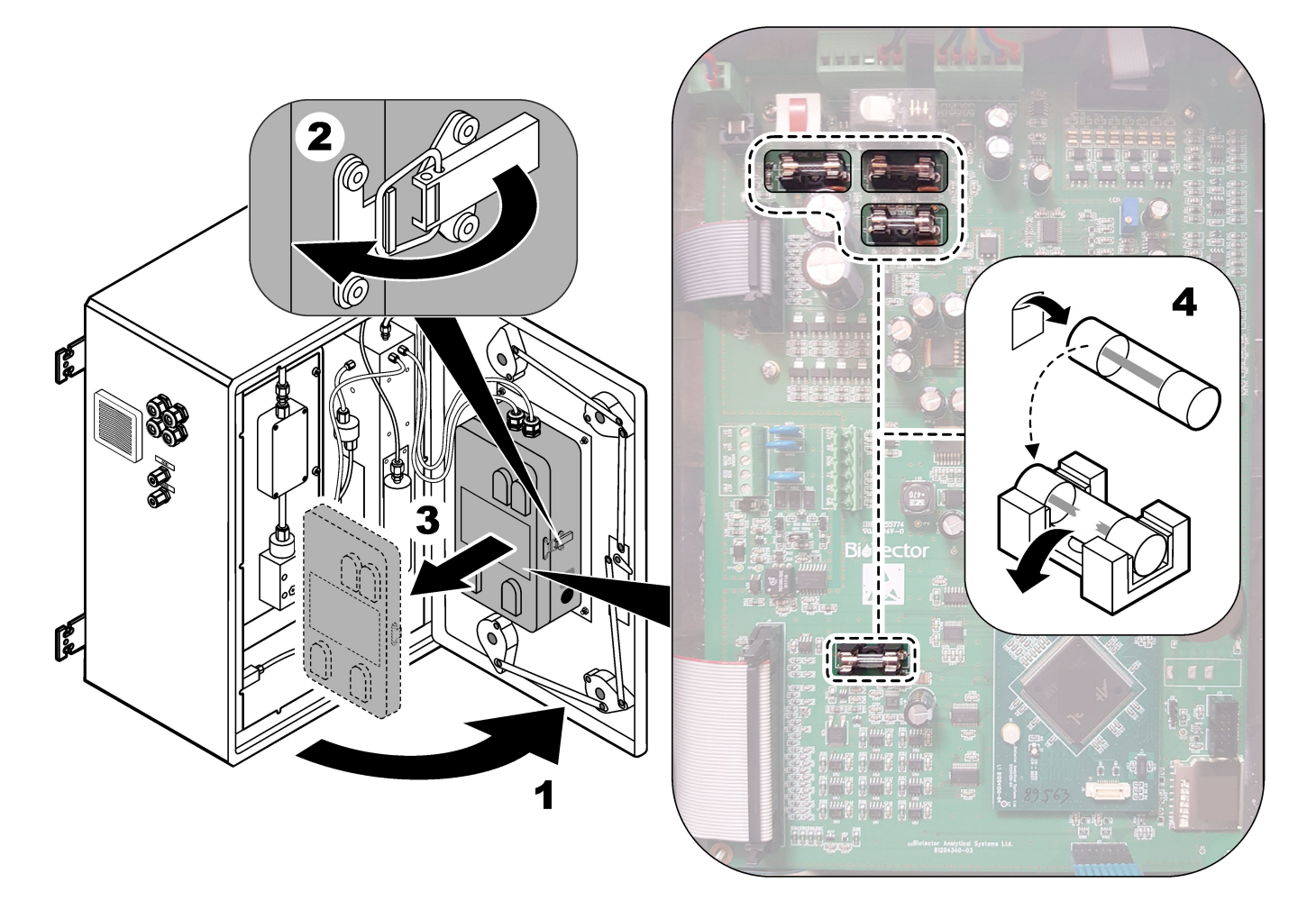

### Figur 4 Specifikationer for sikringer

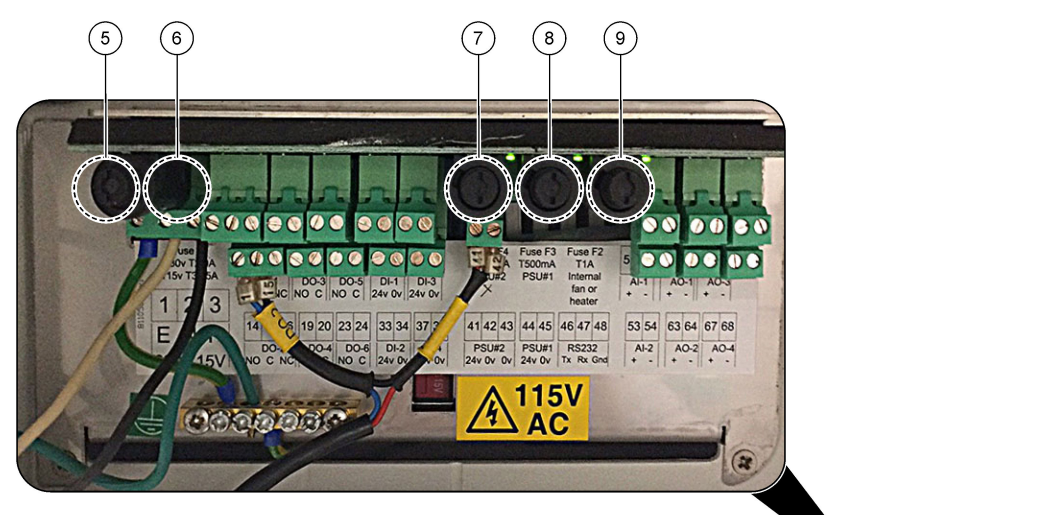

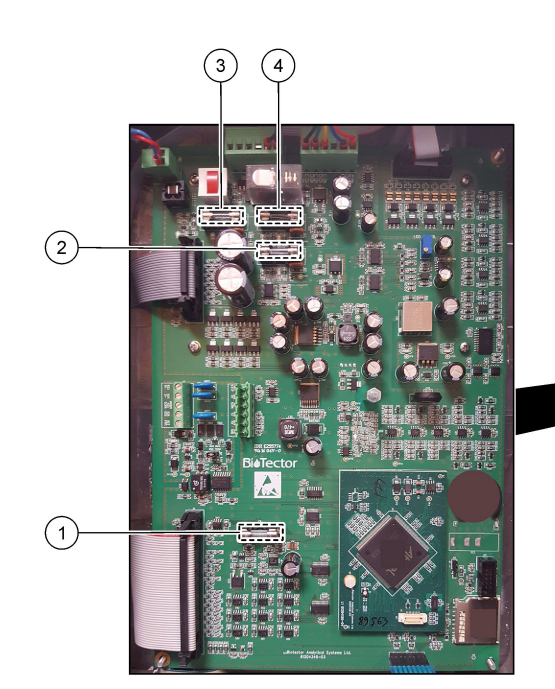

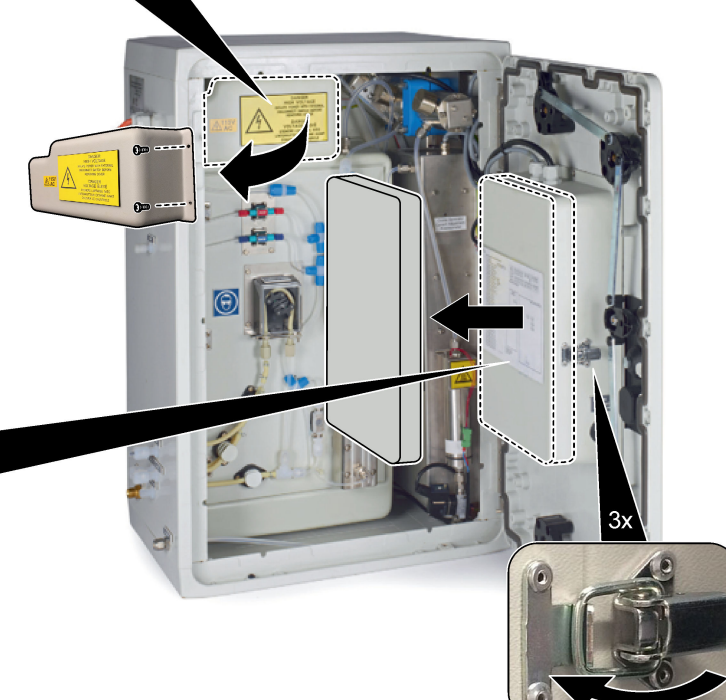

| Artikel | Lokation                                       | Sikring | Normering                   | Туре                                      | Materiale | Størrelse              |
|---------|------------------------------------------------|---------|-----------------------------|-------------------------------------------|-----------|------------------------|
| 1       | Motherboard (Bundkort)                         | F3      | 2 A                         | F 2A L250V DC                             | Glas      | Miniature              |
| 2       | 181204340_xx                                   | F5      | 3,15 A                      | F 3,15A L250V DC                          |           | 5 x 20 mm              |
| 3       |                                                | F2      | 1,6 A                       | F 1,6A L250V DC                           |           |                        |
| 4       |                                                | F4      | 2,5 A                       | F 2,5A L250V DC                           |           |                        |
| 5       | Strøm- og indgangs-/udgangskort<br>81204350-xx | F1      | 230 V: 2 A<br>115 V: 3,15 A | 230 V: T 2A H250V<br>115 V: T 3.15A H25OV | Keramisk  | Miniature<br>5 x 20 mm |
| 6       |                                                | F2      | 230 V: 2 A<br>115 V: 3,15 A | 230 V: T 2A H250V<br>115 V: T 3.15A H25OV |           |                        |
| 7, 8    |                                                | F3, F4  | 0,5 A                       | T 0.5mA H250 V                            |           |                        |
| 9       |                                                | F5      | 1 A                         | T 1A H250 V                               |           |                        |

- A Ampere
- F1-5 Sikring
- F Hurtigt virkende (hurtig blæsning)
- H Høj afbrydelse
- ID Identifikation
- L Lav afbrydelse
- mA-Milliampere
- PCB Printkort (Printed circuit board)
- T Tidsforsinkelse
- V Volt

### 1.7 Nedlukningsprocedure

Hvis strømmen skal fjernes fra analysatoren i mere end 2 dage, skal du bruge den efterfølgende tjekliste til at klargøre analysatoren til nedlukning eller opbevaring. Udfør opgaverne i den angivne rækkefølge.

| Opgave                                                                                                    | Første |
|----------------------------------------------------------------------------------------------------|--------|
| Vælg OPERATION (BETJENING) > START,STOP > FINISH & STOP (AFSLUT OG STOP) eller<br>EMERGENCY STOP (NØDSTOP).                   |        |
| Vent på, at displayet viser "SYSTEM STOPPED (SYSTEM STOPPET)".                                                                |        |
| Fjern af sikkerhedsmæssige årsager reagenset fra reagensslangerne. Se Skyl reagensslangerne på side 12.                       |        |
| Frakobl kobling SAMPLE (PRØVE) fra prøvekilderne. Tilslut kobling SAMPLE til en åben drænbeholder eller en tom plastbeholder. |        |
| Afbryd strømmen til analysatoren.                                                                                             |        |

### 1.7.1 Skyl reagensslangerne

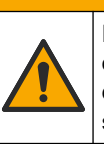

**A**FORSIGTIG

Fare for eksponering for kemiske stoffer. Overhold laboratoriets sikkerhedsprocedurer, og bær alt det personlige beskyttelsesudstyr, der er nødvendigt for at beskytte dig mod de kemikalier, du bruger. Se de aktuelle sikkerhedsdataark (MSDS/SDS) for sikkerhedsprotokoller.

Fare for eksponering for kemiske stoffer. Bortskaf kemikalier og spildevand i

A FORSIGTIG

overensstemmelse med lokale, regionale og nationale bestemmelser.

Fjern af sikkerhedsmæssige årsager reagenset fra reagensslangerne.

- 1. Tag de personlige værnemidler på, der er angivet i sikkerhedsdatabladene (MSDS/SDS).
- **2.** Fjern slangerne fra portene mærket med ACID (SYRE) og BASE på siden af analysatoren. Se Figur 5.
- **3.** Tilslut SYRE- og BASE-portene til en beholder til afioniseret vand. Hvis afioniseret vand ikke er tilgængeligt, kan du bruge postevand.
- Vælg CALIBRATION (KALIBRERING) > ZERO CALIBRATION NULKALIBRERING) > RUN REAGENTS PURGE (KØR REAGENSRENSNING) for at starte en rensningscyklus.

- **5.** Hvis reagensslangen ikke fyldes med deioniseret vand under reagensrensecyklussen, skal du holde beholderen til deioniseret vand højere end analysatoren og udføre trin 4.
- **6.** Udfør trin **4** for anden gang.

Analysatoren udskifter reagenserne i reagenslinjerne med vand.

- 7. Når reagensrensningscyklussen er afsluttet, skal du fjerne slangen fra beholdere med afioniseret vand og lægge dem i fri luft.
- Udfør trin 4 to gange.
   Analysatoren erstatter vandet i reagenslinjerne med luft.

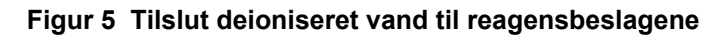

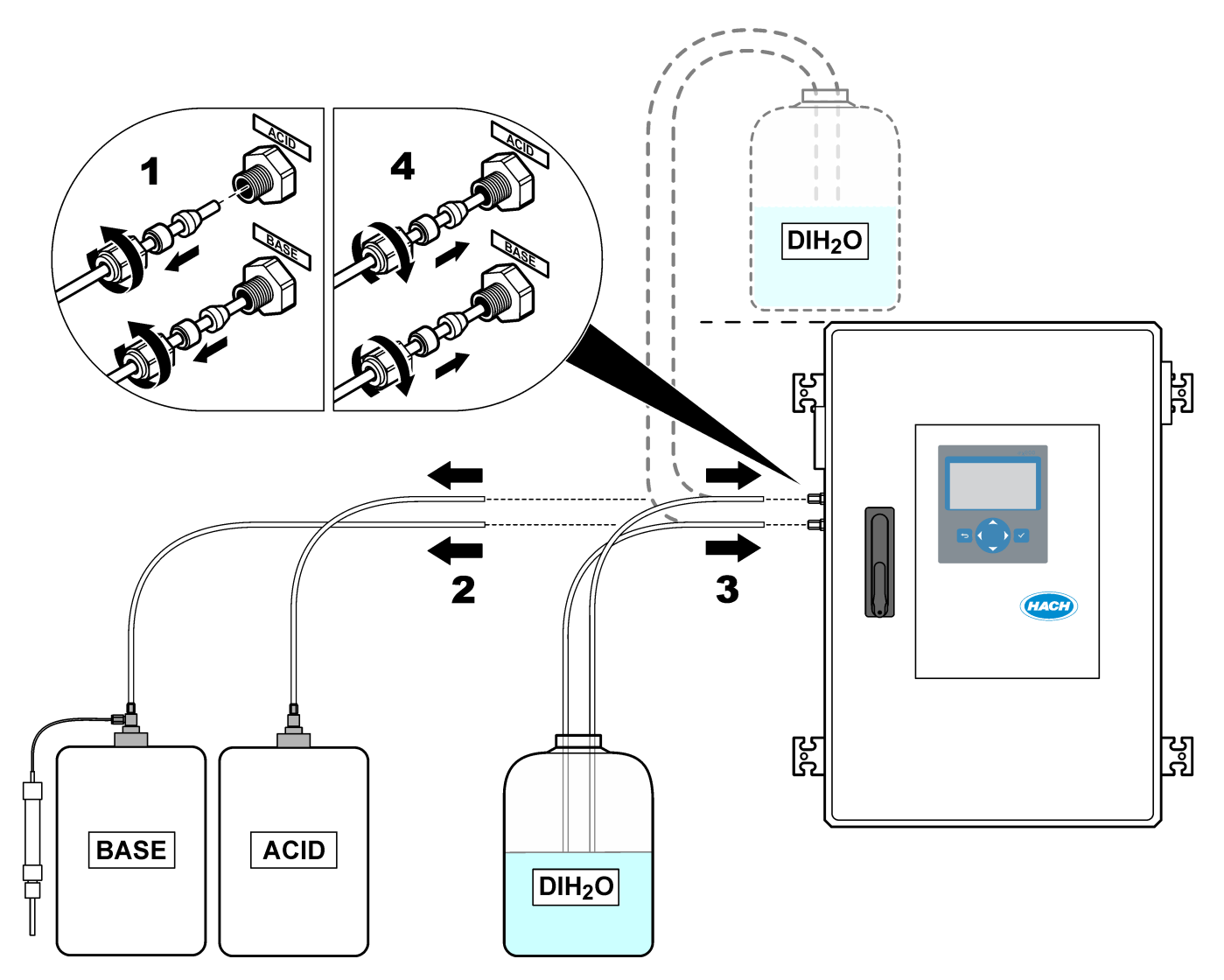

### 2.1 Systemfejl

Hvis displayet ikke er tændt, når hovedafbryderen er sat på ON, og der leveres strøm til analysatoren, skal F2 udskiftes på bundkortet. Se Udskiftning af sikring på side 7.

Vælg OPERATION (BETJENING) > FAULT ARCHIVE (FEJLARKIV) for at se de aktuelle advarsler. Fejl og advarsler med en stjerne (\*) er aktive.

Hvis "SYSTEM FAULT (SYSTEMFEJL)" vises i øverste venstre hjørne af skærmen Reaction data (Reaktionsdata) eller skærmen Reagent Status (Status på reagens), er der opstået en systemfejl. Målinger er stoppet. 4-20 mA-udgangene er konfigureret til fejlniveauet (standard: 1 mA). Systemets fejlrelæ er slået til.

For at starte analysatoren igen skal du udføre fejlfindingstrinnene for systemfejl. Refer to Tabel 2. For at bekræfte fejlen skal du markere fejlen og trykke på  $\checkmark$ .

**BEMÆRK:** Der er en systemfejl (f.eks. 05\_fejl i tryktest), som ikke kan kvitteres af brugeren. Disse fejl nulstilles og kvitteres automatisk af systemet, når systemet startes, systemet genstartes, eller når fejltilstanden fjernes.

| Meddelelse                                 | Beskrivelse                                                                                                    | Årsag og løsning                                                                                                    |  |  |
|--------------------------------------------|----------------------------------------------------------------------------------------------------|----------------------------------------------------------------------------------------------------|--|--|
| 01_LOW O2 FLOW - EX (LAVT<br>O2-FLOW - EX) | Iltflowet gennem udstødningsventilen (EX)<br>(MV1) var mindre end 50 % af<br>indstillingsværdien for iltflowet i MFC<br>(masseflowcontroller) i mere end<br>indstillingen for LOW O2 FLOW TIME<br>(LAV O2-FLOWTID).<br>Se MAINTENANCE<br>(VEDLIGEHOLDELSE) > SYSTEM<br>CONFIGURATION<br>(SYSTEMKONFIGURATION) > FAULT<br>SETUP (FEJLOPSÆTNING) > LOW<br>O2 FLOW TIME (LAV O2-FLOWTID). | <ul> <li>Problem med iltforsyning. Ilttrykket skal<br/>være 400 mbar (±10 mbar) ved et flow<br/>på 20 L/t MFC. Vælg MAINTENANCE<br/>(VEDLIGEHOLDELSE) &gt;<br/>DIAGNOSTICS (DIAGNOSE) &gt; O2-<br/>CTRL STATUS (O2-<br/>KONTROLSTATUS).</li> <li>Blokering i ozonnedbryder</li> <li>Blokering i røret efter MFC'en</li> <li>Fejl på eller blokering i<br/>udstødningsventilen</li> <li>MFC-fejl. Udfør en flowtest. Se Udfør<br/>en flowtest på side 29.</li> </ul> |  |  |
| 02_LOW O2 FLOW - SO (LAVT<br>O2 FLOW-SO)   | Iltflowet gennem beslaget til prøveudtag<br>(SO) (gennem reaktorventilen, MV3) var<br>mindre end 50 % af MFC-<br>indstillingsværdien i mere end indstillingen<br>for LOW O2 FLOW TIME (LAV O2-<br>FLOWTID).<br>Se MAINTENANCE<br>(VEDLIGEHOLDELSE) > SYSTEM<br>CONFIGURATION<br>(SYSTEMKONFIGURATION) > FAULT<br>SETUP (FEJLOPSÆTNING) > LOW<br>O2 FLOW TIME (LAV O2-FLOWTID).         | <ul> <li>Problem med iltforsyning. Ilttrykket skal<br/>være 400 mbar (±10 mbar) ved et flow<br/>på 20 L/t MFC. Vælg MAINTENANCE<br/>(VEDLIGEHOLDELSE) &gt;<br/>DIAGNOSTICS (DIAGNOSE) &gt; O2-<br/>CTRL STATUS (O2-<br/>KONTROLSTATUS).</li> <li>Fejl på eller blokering i ventilen til<br/>prøveudtag</li> <li>Fejl på eller blokering i<br/>udstødningsventilen (MV1)</li> <li>MFC-fejl. Udfør en flowtest. Se Udfør<br/>en flowtest på side 29.</li> </ul>       |  |  |
| 03_HIGH O2 FLOW (HØJT O2-<br>FLOW)         | Iltflowet gennem udstødningsventilen<br>(MV1) var mere end 50 % af<br>indstillingsværdien for MFC i mere end<br>indstillingen for HIGH O2 FLOW TIME<br>(HØJ O2-FLOWTID).<br>Se MAINTENANCE<br>(VEDLIGEHOLDELSE) > SYSTEM<br>CONFIGURATION<br>(SYSTEMKONFIGURATION) > FAULT<br>SETUP (FEJLOPSÆTNING) > HIGH<br>O2 FLOW TIME (HØJ O2-FLOWTID).                                           | <ul> <li>Fejl på MFC'en</li> <li>Problem med iltforsyning. Ilttrykket skal<br/>være 400 mbar (±10 mbar) ved et flow<br/>på 20 L/t MFC. Vælg MAINTENANCE<br/>(VEDLIGEHOLDELSE) &gt;<br/>DIAGNOSTICS (DIAGNOSE) &gt; O2-<br/>CTRL STATUS (O2-<br/>KONTROLSTATUS).</li> </ul>                                                                                                    |  |  |

#### Tabel 2 Systemfejl

### Fejlsøgning

| Maddalalsa                                                                             | Boskrivelse                                                                                                    | Årsag og løsning                                                                                                    |
|----------------------------------------------------------------------------------------|----------------------------------------------------------------------------------------------------|----------------------------------------------------------------------------------------------------|
|                                                                                        |                                                                                                    |                                                                                                    |
| 04_REACTION ERROR<br>(REAKTIONSFEJL)<br>(kan indstilles som en fejl eller<br>advarsel) | Ingen TOC (eller TC) CO <sub>2</sub> -topværdi, eller<br>CO <sub>2</sub> -topværdien er mindre end<br>indstillingen for CO2 LEVEL (CO2-<br>NIVEAU) i tre på hinanden følgende<br>reaktioner.<br>Se MAINTENANCE<br>(VEDLIGEHOLDELSE) > SYSTEM<br>CONFIGURATION<br>(SYSTEMKONFIGURATION) ><br>REACTION CHECK (KONTROL AF<br>REAKTION) > CO2 LEVEL (CO2-<br>NIVEAU).                                 | <ul> <li>Syrereagens og/eller basereagens har<br/>den forkerte koncentration.</li> <li>Beholderen til syrereagens og/eller<br/>beholderen til basereagens er tom.</li> <li>Syrereagens- og/eller<br/>basereagensslangerne har en blokering<br/>eller luftbobler.</li> <li>Syrepumpens og/eller basepumpens<br/>funktion er ikke korrekt.</li> <li>Betjening af blanderreaktoren er forkert.<br/>Udfør en pH-test. Se Udførelse af pH-<br/>test på side 32.</li> </ul>  |
| 05_PRESSURE TEST FAIL (FEJL<br>PÅ TRYKKONTROL)                                         | MFC-flowet faldt ikke til under indstillingen<br>for PRESSURE TEST FAULT (FEJL PÅ<br>TRYKTEST) under tryktesten.<br>Se MAINTENANCE<br>(VEDLIGEHOLDELSE) > SYSTEM<br>CONFIGURATION<br>(SYSTEMKONFIGURATION) ><br>SEQUENCE PROGRAM<br>(SEKVENSPROGRAM) ><br>PRESSURE/FLOW TEST<br>(TRYK-/FLOWTEST) > PRESSURE TEST<br>FAULT (FEJL PÅ TRYKTEST).                                                     | <ul> <li>Analysatoren har en gas- og/eller<br/>væskelækage.</li> <li>En ventil er utæt.</li> <li>Åbn reaktorventilen. Kontroller for<br/>snavs og skader. Efterse systemets<br/>beslag.</li> <li>Undersøg blanderreaktoren for<br/>lækager. Udfør en tryktest. Se<br/>Udførelse af en tryktest på side 29.</li> </ul>                                                                                                    |
| 06_PRESSURE CHCK FAIL<br>(FEJL PÅ TRYKKONTROL)                                         | MFC-flowet faldt ikke til under indstillingen<br>for PRESSURE CHCK FAULT (FEJL I<br>TRYKTEST) under tryktesten for tre på<br>hinanden følgende reaktioner (standard).<br>Se MAINTENANCE<br>(VEDLIGEHOLDELSE) > SYSTEM<br>CONFIGURATION<br>(SYSTEMKONFIGURATION) ><br>SEQUENCE PROGRAM<br>(SEKVENSPROGRAM) ><br>PRESSURE/FLOW TEST<br>(TRYK-/FLOWTEST) > PRESSURE<br>CHCK FAULT (FEJL I TRYKTEST). |                                                                                                    |
| 11_CO2 ANALYZER FAULT<br>(FEJL I CO2-ANALYSATOR)                                       | Driften af CO <sub>2</sub> -analysatoren er forkert.                                                                                                    | Undersøg 24 V DC-indgangsstrømmen til<br>CO2-analysatoren fra bundkortet (ledning<br>N11 og N12)(ledning 101 og 102). Refer to<br>for the location<br>Undersøg signalet fra CO <sub>2</sub> -analysatoren.<br>Åbn CO <sub>2</sub> -analysatoren, og rengør linserne.<br>Fjern, og tilfør derefter strøm til<br>analysatoren.<br>Se dataark <i>T019 for yderligere oplysninger</i><br><i>om test. Fejlfinding på BioTector CO</i> <sub>2</sub> -<br><i>analysator</i> . |

#### Tabel 2 Systemfejl (fortsat)

| Meddelelse                                                                                        | Beskrivelse                                                                                                    | Årsag og løsning                                                                                                    |
|---------------------------------------------------------------------------------------------------|----------------------------------------------------------------------------------------------------|----------------------------------------------------------------------------------------------------|
| 12_HIGH CO2 IN BASE (HØJ<br>CO2 I O2)                                                             | Der er et højt niveau af CO <sub>2</sub> i den indførte<br>iltgas.                                                                                    | Vælg MAINTENANCE<br>(VEDLIGEHOLDELSE) > DIAGNOSTICS<br>(DIAGNOSE) > SIMULATE (SIMULERING).<br>Hvis CO <sub>2</sub> -værdien på displayet er mere end<br>250 til 300 ppm, skal iltrenheden<br>undersøges.                                                             |
|                                                                                                   |                                                                                                    | Identificer, om der er CO <sub>2</sub> -forurening i<br>iltforsyningen. Se <i>Undersøgelse af</i><br><i>iltforsyningen</i> i betjenings- og<br>installationsvejledningen.                                                                                            |
|                                                                                                   |                                                                                                    | Hvis iltens renhed er tilstrækkelig, skal du<br>åbne CO <sub>2</sub> -analysatoren og rengøre<br>linserne. Hvis problemet fortsætter, skal<br>CO <sub>2</sub> -analysatorens filtre udskiftes.                                                                       |
|                                                                                                   |                                                                                                    | Hvis iltens renhed ikke er tilfredsstillende, skal iltkoncentratoren udskiftes.                                                                                                    |
| 18_LIQUID LEAK DET<br>(VÆSKELÆKAGEDETEKTOR)                                                       | En væskelækagedetektor i analysatoren<br>er aktiv. Der er en væskelækage.                                                                             | Se efter en væskelækage i analysatorens<br>kabinet.<br>Undersøg væskelækagedetektorerne. Der<br>er fire væskelækagedetektorer:                                                                                                    |
|                                                                                                   |                                                                                                    | I bunden af hovedskabet                                                                                                    |
|                                                                                                   |                                                                                                    | <ul> <li>I bunden af inderskabet</li> <li>I bunden af mikserreaktoren</li> </ul>                                                                                                    |
|                                                                                                   |                                                                                                    | Under syre- og basepumperne                                                                                                    |
|                                                                                                   |                                                                                                    | Frakobl lækagedetektorstikket i bunden af<br>reaktoren for at finde ud af, om reaktoren er<br>utæt. Undersøg væskelækagedetektoren.                                                                                                    |
| 20_NO REAGENTS (INGEN<br>REAGENSER)<br>(kan indstilles som en fejl,<br>advarsel eller meddelelse) | De beregnede reagensniveauer angiver,<br>om reagensbeholderne er tomme.                                                                               | Udskift reagenserne. Se Påfyldning eller<br>udskiftning af reagenser på side 6.                                                                                                    |
| 104_MOTHERBOARD<br>FUSE4 (BUNDKORT SIKRING4)                                                      | Sikring 4 er sprunget på bundkortet.<br><b>BEMÆRK:</b> Sikring 4 er til køleren og<br>ozongeneratoren.                                                | Hvis Sikring 4 (F4) er sprunget, skal du<br>udskifte sikringen. Se Udskiftning af sikring<br>på side 7.                                                                                                    |
|                                                                                                   |                                                                                                    | Sørg for, at sikringen er helt inde i<br>sikringsholderen.                                                                                                    |
| 105_MOTHERBOARD<br>FUSE5 (BUNDKORT SIKRING5)                                                      | Sikring F5 er sprunget på bundkortet.<br><b>BEMÆRK:</b> F5 er til pumper, ventiler, reaktor<br>med blander, kølerblæser,<br>ozondestruktionsventil og | Hvis sikring 5 (F5) er sprunget, skal du<br>udskifte sikringen. Se Udskiftning af sikring<br>på side 7.                                                                                                    |
|                                                                                                   | ozongeneratorbiæser.                                                                                                    | sikringsholderen.                                                                                                    |
|                                                                                                   |                                                                                                    | Vælg MAINTENANCE<br>(VEDLIGEHOLDELSE) > DIAGNOSTICS<br>(DIAGNOSE) > SIMULATE (SIMULERING).<br>Betjen hver enhed, der er tilsluttet F5. F5 er<br>sluttet til pumper, ventiler, reaktor med<br>blander, kølerblæser, ozondestruktionsventil<br>og ozongeneratorblæser. |

### Tabel 2 Systemfejl (fortsat)

#### Fejlsøgning

| Meddelelse                                        | Beskrivelse                                                                                                    | Årsag og løsning                                                                                                    |
|---------------------------------------------------|----------------------------------------------------------------------------------------------------|----------------------------------------------------------------------------------------------------|
| 109_HI MPU TEMP (HØJ MPU-<br>TEMPERATUR)          | MPU'en (mikroprocessorenhed) har en<br>temperatur på mere end 70 °C (158 °F).                                                                                                    | Undersøg filtrene i blæseren og<br>udluftningen. Undersøg blæserfunktionen.<br>Sørg for, at den omgivende temperatur er<br>mindre end 45 °C (113 °F), og at<br>analysatoren ikke er placeret i direkte sollys.<br><b>BEMÆRK:</b> Ved temperaturer under 25 °C (77 °F)<br>slår analysatoren blæseren fra. |
| 129_REACT PURGE FAIL (FEJL<br>PÅ REAKTORRENSNING) | Der er en blokering i reaktoren,<br>reaktorventilen (MV3), prøveventilen<br>(MV4) eller de tilhørende slanger og<br>beslag. MFC-funktionen er ikke korrekt,<br>eller der er en blokering i MFC-slangen.<br>Se REACTOR PURGE CHECK<br>(KONTROL AF REAKTORRENSNING) og<br>REACTOR PURGE BAND<br>(REAKTORRENSEOMRÅDE) i Konfigurer<br>indstillingerne for tryktryk og flowtest i den<br>avancerede konfigurationsmanual. | Der er et problem med luft- eller<br>iltforsyningen. Se i menuen O2-CTRL<br>STATUS (O2-KONTROLSTATUS) for at<br>undersøge ilttrykket. Trykket er typisk<br>400 mbar (±10 mbar) ved et flow på 20 l/t<br>MFC.<br>Udfør en flowtest. Se Udfør en flowtest<br>på side 29.                                   |
| 130_NO SIGMATAX SIGNAL<br>(INTET SIGMATAX-SIGNAL) | Der er et problem med signaler for "Klar til<br>prøve", der sendes fra Sigmatax-<br>prøveforberedelsessystemet til B3500s-<br>analysatoren.<br>Se afsnittet SIGMATAX FLT DELAY<br>(SIGMATAX-FEJLFORSINKELSE) i<br><i>Konfigurer fejlindstillingerne</i> i den<br>avancerede konfigurationsmanual.                                                                                                    | Undersøg Sigmatax-prøvetageren og dens<br>funktion. Se brugervejledningen.<br>Undersøg det optiske kabel og ledningerne<br>mellem Sigmatax-prøvetageren og B3500s-<br>analysatoren.                                                                                                    |
| 131_SIGMATAX FAULT<br>(SIGMATAX-FEJL)             | Sigmatax-prøveforberedelsessystemet<br>sendte et fejlsignal (fejltilstand) til B3500s-<br>analysatoren.<br>Se afsnittet SIGMATAX FLT DELAY<br>(SIGMATAX-FEJLFORSINKELSE) i<br><i>Konfigurer fejlindstillingerne</i> i den<br>avancerede konfigurationsmanual.                                                                                                    | Undersøg Sigmatax-prøvetageren. Se<br>brugervejledningen.                                                                                                    |

#### Tabel 2 Systemfejl (fortsat)

### 2.2 Systemadvarsler

Vælg OPERATION (BETJENING) > FAULT ARCHIVE (FEJLARKIV) for at se de aktuelle advarsler. Fejl og advarsler med en stjerne (\*) er aktive.

Hvis "SYSTEM WARNING (SYSTEMADVARSEL)" vises i øverste venstre hjørne af skærmen Reaction data (Reaktionsdata) eller skærmen Reagent Status (Status på reagens), er der opstået en advarsel. Målinger fortsætter. 4-20 mA-udgangene ændres ikke. Systemets fejlrelæ er ikke slået til.

Udfør de fejlfindingstrin, der er relateret til advarslen. Refer to Tabel 3. For at bekræfte advarslen skal du markere den og trykke på ✓.

Hvis der er flere advarsler i instrumentet, skal du undersøge sikringerne på relækortet og signalkortet.

| Meddelelse                                                | Beskrivelse                                                                                                    | Årsag og løsning                                                                                                    |
|-----------------------------------------------------------|----------------------------------------------------------------------------------------------------|----------------------------------------------------------------------------------------------------|
| 21_CO2 ANL LENS DIRTY<br>(CO2-ANALYSATORLINSE<br>BESKIDT) | CO <sub>2</sub> -analysatorens optiske enhed er beskidt.                                                                                                    | Rengør CO <sub>2</sub> -analysatoren. Rengør linserne i CO <sub>2</sub> -<br>analysatoren.                                                                                                    |
| 22_FLOW WARNING<br>(ADVARSEL OM FLOW) – EX                | Iltflowet gennem<br>udstødningsventilen (EX) (MV1) er<br>faldet til mindre end indstillingen for<br>FLOW WARNING (ADVARSEL OM<br>FLOW) under tryktesten.<br>Se MAINTENANCE<br>(VEDLIGEHOLDELSE) > SYSTEM<br>CONFIGURATION<br>(SYSTEMKONFIGURATION) ><br>SEQUENCE PROGRAM<br>(SEKVENSPROGRAM) ><br>PRESSURE/FLOW TEST<br>(TRYK-/FLOWTEST) > FLOW<br>WARNING (ADVARSEL OM<br>FLOW).                                | <ul> <li>Problem med iltforsyning. Ilttrykket skal være<br/>400 mbar (±10 mbar) ved et flow på 20 L/t<br/>MFC. Vælg MAINTENANCE<br/>(VEDLIGEHOLDELSE) &gt; DIAGNOSTICS<br/>(DIAGNOSE) &gt; 02-CTRL STATUS (02-<br/>KONTROLSTATUS).</li> <li>Blokering i ozonnedbryder</li> <li>Blokering i røret efter masseflowcontrolleren<br/>(MFC)</li> <li>Fejl på eller blokering i udstødningsventilen</li> <li>MFC-fejl. Udfør en flowtest. Se Udfør en<br/>flowtest på side 29.</li> </ul> |
| 23_FLOW WARNING<br>(ADVARSEL OM FLOW) – SO                | Iltflowet gennem beslaget til<br>prøveudtag (SO) (gennem<br>reaktorventilen, MV3) er faldet til<br>mindre end indstillingen for FLOW<br>WARNING (ADVARSEL OM FLOW)<br>under tryktesten.<br>Se MAINTENANCE<br>(VEDLIGEHOLDELSE) > SYSTEM<br>CONFIGURATION<br>(SYSTEMKONFIGURATION) ><br>SEQUENCE PROGRAM<br>(SEKVENSPROGRAM) ><br>PRESSURE/FLOW TEST<br>(TRYK-/FLOWTEST) > FLOW<br>WARNING (ADVARSEL OM<br>FLOW). | <ul> <li>Problem med iltforsyning</li> <li>Fejl på eller blokering i ventilen til prøveudtag</li> <li>Blokering i røret efter MFC</li> <li>MFC-fejl. Udfør en flowtest. Se Udfør en flowtest på side 29.</li> </ul>                                                                                                    |
| 26_PRESSURE TEST WARN<br>(ADVARSEL OM TRYKTEST)           | MFC-flowet faldt ikke til under<br>indstillingen for PRESSURE TEST<br>WARN (ADVARSEL OM<br>TRYKTEST) under tryktesten.<br>Se MAINTENANCE<br>(VEDLIGEHOLDELSE) > SYSTEM<br>CONFIGURATION<br>(SYSTEMKONFIGURATION) ><br>SEQUENCE PROGRAM<br>(SEKVENSPROGRAM) ><br>PRESSURE/FLOW TEST<br>(TRYK-/FLOWTEST) > PRESSURE<br>TEST WARN (ADVARSEL OM<br>TRYKTEST).                                                        | <ul> <li>Analysatoren har en gas- og/eller<br/>væskelækage.</li> <li>En ventil er utæt.</li> <li>Åbn reaktorventilen. Kontroller for snavs og<br/>skader. Efterse systemets beslag.</li> <li>Undersøg blanderreaktoren for lækager. Udfør<br/>en tryktest. Se Udførelse af en tryktest<br/>på side 29.</li> </ul>                                                                                                    |
| 28_NO PRESSURE TEST<br>(INGEN TRYKTEST)                   | Tryktesten blev ikke udført under<br>systemets opstartssekvens.<br><b>BEMÆRK:</b> Advarslen forbliver aktiv,<br>indtil en tryktest er bestået.                                                                                                    | Analysatoren blev startet med hurtig opstart. Den<br>HØJRE piletast var trykket ned, mens START var<br>valgt.                                                                                                    |

#### Tabel 3 Systemadvarsler

### Fejlsøgning

| Meddelelse                                                                                                    | Beskrivelse                                                                                                    | Årsag og løsning                                                                                                    |
|----------------------------------------------------------------------------------------------------|----------------------------------------------------------------------------------------------------|----------------------------------------------------------------------------------------------------|
| 29_PRESSURE TEST OFF<br>(TRYKTEST SLÅET FRA)                                                                                       | Funktionerne til daglig tryktest og<br>flowtest er slået fra.                                                                                                    | Slå funktionerne til tryktest og flowtest til i menuen<br>MAINTENANCE (VEDLIGEHOLDELSE) ><br>SYSTEM CONFIGURATION<br>(SYSTEMKONFIGURATION) > SEQUENCE<br>PROGRAM (SEKVENSPROGRAM) ><br>PRESSURE/FLOW TEST (TRYK-/FLOWTEST).                              |
| 30_TOC SPAN CAL FAIL (FEJL<br>PÅ KALIBRERING AF TOC-<br>OMRÅDE)<br>31_TIC SPAN CAL FAIL (FEJL<br>PÅ KALIBRERING AF TIC-<br>OMRÅDE) | Resultatet af kalibreringen af TIC-<br>eller TOC-området ligger ikke inden<br>for indstillingen for TIC BAND (TIC-<br>OMRÅDE) eller TOC BAND (TOC-<br>OMRÅDE).<br>Se MAINTENANCE<br>(VEDLIGEHOLDELSE) > SYSTEM<br>CONFIGURATION<br>(SYSTEMKONFIGURATION) ><br>SEQUENCE PROGRAM<br>(SEKVENSPROGRAM) > SPAN<br>PROGRAM (OMRÅDEPROGRAM)<br>> TIC BAND (TIC-OMRÅDE)<br>ELLER TOC BAND (TOC-<br>OMRÅDE). | Sørg for, at koncentrationen af den klargjorte<br>standardopløsning er korrekt. Sørg for, at<br>indstillingerne i menuen CALIBRATION<br>(KALIBRERING) > SPAN CALIBRATION<br>(OMRÅDEKALIBRERING) er korrekte. Undersøg,<br>hvordan analysatoren fungerer. |
| 33_TOC SPAN CHCK FAIL<br>(FEJL PÅ KONTROL AF TOC-<br>OMRÅDE)<br>34_TIC SPAN CHCK FAIL<br>(FEJL PÅ KONTROL AF TIC-<br>OMRÅDE)       | Resultatet af kontrollen af TIC- eller<br>TOC-området ligger ikke inden for<br>indstillingen for TIC BAND (TIC-<br>OMRÅDE) eller TOC BAND (TOC-<br>OMRÅDE).<br>Se MAINTENANCE<br>(VEDLIGEHOLDELSE) > SYSTEM<br>CONFIGURATION<br>(SYSTEMKONFIGURATION) ><br>SEQUENCE PROGRAM<br>(SEKVENSPROGRAM) > SPAN<br>PROGRAM (OMRÅDEPROGRAM)<br>> TIC BAND (TIC-OMRÅDE)<br>ELLER TOC BAND (TOC-<br>OMRÅDE).    |                                                                                                    |

| Meddelelse                                   | Beskrivelse                                                                                                    | Årsag og løsning                                                                                                    |
|----------------------------------------------|----------------------------------------------------------------------------------------------------|----------------------------------------------------------------------------------------------------|
| 42_ZERO CAL FAIL (FEJL PÅ<br>NULKALIBRERING) | Resultatet af nulkalibreringen ligger<br>ikke inden for indstillingen ZERO<br>BAND (NULOMRÅDE). Se<br>MAINTENANCE<br>(VEDLIGEHOLDELSE) > SYSTEM<br>CONFIGURATION<br>(SYSTEMKONFIGURATION) ><br>SEQUENCE PROGRAM<br>(SEKVENSPROGRAM) > ZERO<br>PROGRAM (NULPROGRAM) ><br>ZERO BAND (NULOMRÅDE).                                                                                                    | Kontroller stabiliteten af nulreaktionerne og<br>kvaliteten af reagenserne.<br>Undersøg indstillingerne i menuen ZERO<br>PROGRAM (NULPROGRAM).<br>Udfør en nulkalibrering. Se Installations- og<br>betjeningsvejledningen.                                                                                                    |
| 43_ZERO CHCK FAIL (FEJL<br>PÅ NULKONTROL)    | Resultatet af nulkontrollen ligger<br>ikke inden for indstillingen ZERO<br>BAND (NULOMRÅDE). Se<br>MAINTENANCE<br>(VEDLIGEHOLDELSE) > SYSTEM<br>CONFIGURATION<br>(SYSTEMKONFIGURATION) ><br>SEQUENCE PROGRAM<br>(SEKVENSPROGRAM) > ZERO<br>PROGRAM (NULPROGRAM) ><br>ZERO BAND (NULOMRÅDE).                                                                                                    |                                                                                                    |
| 50_TIC OVERFLOW (TIC-<br>OVERFLOW)           | TIC-aflæsningen ved afslutningen af<br>TIC-analysen er større end<br>indstillingen for TIC CHECK (TIC-<br>KONTROL). Desuden er TIC-<br>aflæsningen større end indstillingen<br>TIC CHECK (TIC-KONTROL), efter<br>TIC-stænketiden blev øget med<br>300 sekunder.<br>Se MAINTENANCE<br>(VEDLIGEHOLDELSE) > SYSTEM<br>CONFIGURATION<br>(SYSTEMKONFIGURATION) ><br>REACTION CHECK (KONTROL AF<br>REAKTION) > TIC CHECK (TIC-<br>KONTROL). | Usædvanlig høj TIC-aflæsning. Se på<br>funktionsområderne i menuen OPERATION<br>(BETJENING) > SYSTEM RANGE DATA<br>(SYSTEMOMRÅDEDATA).OPERATION<br>(BETJENING)SYSTEM RANGE DATA<br>(SYSTEMOMRÅDEDATA) Change the operation<br>range (e.g., from 1 to 2) in the MAINTENANCE<br>(VEDLIGEHOLDELSE) > COMMISSIONING<br>(OPSTART) > STREAM PROGRAM<br>(STRØMPROGRAM) menu to decrease the sample<br>volume added to the reactor.<br>Forøg indstillingen TIC SPARGE TIME (TIC-<br>STÆNKETID). Se MAINTENANCE<br>(VEDLIGEHOLDELSE) > SYSTEM<br>CONFIGURATION (SYSTEMKONFIGURATION) ><br>OXIDATION PROGRAM<br>(OXIDATIONSPROGRAM) 1 > TIC SPARGE TIME<br>(TIC-STÆNKETID). |

Tabel 3 Systemadvarsler (fortsat)

| Meddelelse                                      | Beskrivelse                                                                                                    | Årsag og løsning                                                                                                    |
|-------------------------------------------------|----------------------------------------------------------------------------------------------------|----------------------------------------------------------------------------------------------------|
| 51_TOC OVERFLOW (TOC-<br>OVERFLOW)              | TOC-aflæsningen ved afslutningen<br>af TOC-analysen er større end<br>indstillingen for TOC CHECK (TOC-<br>KONTROL), selv efter TOC-<br>stænketiden blev øget med<br>300 sekunder.<br>Se MAINTENANCE<br>(VEDLIGEHOLDELSE) > SYSTEM<br>CONFIGURATION<br>(SYSTEMKONFIGURATION) ><br>REACTION CHECK (KONTROL AF<br>REAKTION) > TOC CHECK (TOC-<br>KONTROL).                                                   | Usædvanlig høj TOC-aflæsning. Se på<br>funktionsområderne i menuen OPERATION<br>(BETJENING) > SYSTEM RANGE DATA<br>(SYSTEMOMRÅDEDATA).OPERATION<br>(BETJENING)SYSTEM RANGE DATA<br>(SYSTEMOMRÅDEDATA) Change the operation<br>range (e.g., from 1 to 2) in the MAINTENANCE<br>(VEDLIGEHOLDELSE) > COMMISSIONING<br>(OPSTART) > STREAM PROGRAM<br>(STRØMPROGRAM) menu to decrease the sample<br>volume added to the reactor.<br>Forøg indstillingen TOC SPARGE TIME (TOC-<br>STÆNKETID). Se MAINTENANCE<br>(VEDLIGEHOLDELSE) > SYSTEM<br>CONFIGURATION (SYSTEMKONFIGURATION) ><br>OXIDATION PROGRAM) 1 > TOC SPARGE<br>TIME (TOC-STÆNKETID). |
| 52_HIGH CO2 IN BASE (HØJ<br>CO2 I BASE)         | CO <sub>2</sub> -niveauet i basereagenset er<br>højere end indstillingen BASE<br>CO2 ALARM (CO2-BASEALARM).<br>Se MAINTENANCE<br>(VEDLIGEHOLDELSE) > SYSTEM<br>CONFIGURATION<br>(SYSTEMKONFIGURATION) ><br>FAULT SETUP<br>(FEJLOPSÆTNING) > BASE<br>CO2 ALARM (CO2-BASEALARM).<br><b>BEMÆRK</b> : CO <sub>2</sub> -niveauet i<br>basereagenset identificeres under en<br>nulkalibrering eller nulkontrol. | Sørg for, at CO <sub>2</sub> -filteret på basereagensbeholderen<br>er i god stand. Sørg for, at der ikke er nogen<br>luftlækage i basereagensbeholderen. Identificer<br>kvaliteten af basereagenset. Udskift basereagenset.                                                                                                    |
| 62_SMPL PUMP STOP ON<br>(PRØVEPUMPESTOP TIL)    | Prøvepumpen stoppede, mens dens<br>rotationssensor er slået til, eller<br>rotationssensoren fungerer forkert<br>(er konstant tændt).                                                                                                    | Undersøg rotationen af prøvepumpen.<br>Undersøg signalet fra pumpesensoren. Look at<br>DI15 in DIGITAL INPUT (DIGITAL INDGANG)<br>menu Refer to MAINTENANCE                                                                                                    |
| 63_SMPL PUMP STOP OFF<br>(PRØVEPUMPESTOP FRA)   | Prøvepumpen stoppede, mens dens<br>rotationssensor er slået fra, eller<br>rotationssensoren fungerer forkert<br>(ingen rotation registreret).                                                                                                    | (VEDLIGEHOLDELSE) > DIAGNOSTICS<br>(DIAGNOSE) > INPUT/OUTPUT STATUS<br>(STATUS FOR INDGANG/UDGANG) > DIGITAL<br>INPUT (DIGITAL INDGANG).<br>Udskift prøvepumpen. Se Reservedele og tilbehør<br>på side 47                                                                                                    |
| 81_ATM PRESSURE HIGH<br>(HØJT ATMOSFÆRISK TRYK) | Aflæsningen af sensoren for<br>atmosfæretryk er mere end<br>115 kPa. Aflæsningen af sensoren<br>for atmosfæretryk er indstillet til<br>101,3 kPa (fejltilstand).                                                                                                    | Undersøg ADC[05] i menuen ANALOG INPUT<br>(ANALOG INDGANG). Se MAINTENANCE<br>(VEDLIGEHOLDELSE) > DIAGNOSTICS<br>(DIAGNOSE) > INPUT/OUTPUT STATUS<br>(STATUS FOR INDGANG/UDGANG) > ANALOG                                                                                                    |
| 82_ATM PRESSURE LOW<br>(LAVT ATMOSFÆRISK TRYK)  | Aflæsningen af sensoren for<br>atmosfæretryk er mindre end<br>60 kPa. Aflæsningen af sensoren for<br>atmosfæretryk er indstillet til<br>101,3 kPa (fejltilstand).                                                                                                    | være ca. 4 V.<br>Funktionen af tryksensoren er forkert.<br>Udskift bundkortet. Se Reservedele og tilbehør<br>på side 47                                                                                                    |

| Meddelelse                                                   | Beskrivelse                                                                                                    | Årsag og løsning                                                                                                    |
|--------------------------------------------------------------|----------------------------------------------------------------------------------------------------|----------------------------------------------------------------------------------------------------|
| 83_SERVICE TIME<br>(SERVICETID)                              | Service er nødvendig                                                                                                    | Udfør de nødvendige serviceopgaver. Nulstil<br>derefter servicetælleren for at bekræfte advarslen.<br>Vælg MAINTENANCE (VEDLIGEHOLDELSE) ><br>DIAGNOSTICS (DIAGNOSE) > SERVICE > RESET<br>SERVICE COUNTER (NULSTIL<br>SERVICETÆLLER).                                                                                                    |
| 88_02 CONTROLLER WARN<br>(ADVARSEL FOR 02-<br>CONTROLLER)    | Der er et kommunikationsproblem<br>mellem bundkortet og O <sub>2</sub> -<br>controllerkortet.                                                                                                    | Kontroller, at LED 2 (L2) på O <sub>2</sub> -controllerkortet er<br>tændt.<br>Undersøg 24 V DC-strømmen på O <sub>2</sub> -controllerkortet<br>på terminal N01 og N02.<br>Undersøg fladkabelforbindelserne på kortet.<br>Fjern, og tilfør derefter strøm til analysatoren.<br>Udskift om nødvendigt O <sub>2</sub> -controllerkortet. Se<br>Reservedele og tilbehør på side 47. |
| 89_TC SPAN CAL FAIL (FEJL I<br>KALIBRERING AF TC-<br>OMRÅDE) | Resultatet af TC-<br>områdekalibreringen ligger ikke<br>inden for indstillingen TC BAND<br>(TC-OMRÅDE).                                                                                                    | Undersøg koncentrationen af standardopløsningen.<br>Undersøg indstillingerne for SPAN CALIBRATION<br>(OMRÅDEKALIBRERING).                                                                                                    |
| 90_TC SPAN CHCK FAIL (FEJL<br>I KONTROL AF TC-OMRÅDE)        | Resultatet af TC-områdekontrol<br>ligger ikke inden for indstillingen TC<br>BAND (TC-OMRÅDE).                                                                                                    |                                                                                                    |
| 91_TC OVERFLOW (TC-<br>OVERFLOW)                             | TC-aflæsningerne er høje, selv efter<br>at TC-tiden er blevet forlænget til<br>maks. 300 sekunder.                                                                                                    | Undersøg funktionsområderne i menuen SYSTEM<br>RANGE DATA (SYSTEMOMRÅDEDATA).<br>Øg driftsområdet for at reducere prøvevolumen.<br>Øg TC SPARGE TIME (TC-STÆNKETID) i<br>SYSTEM PROGRAM (SYSTEMPROGRAM) ><br>SYSTEM PROGRAM (SYSTEMPROGRAM) 1.                                                                                                    |
| 92_HI AIR PRESSURE (HØJT<br>LUFTTRYK) 2                      | Lufttrykforsyningen var mere end<br>2,0 bar i mere end 5 sekunder. Når<br>iltkoncentratoren er tændt, ligger<br>lufttrykforsyningen normalt mellem<br>0,9 bar og 1,5 bar. Hvis lufttrykket<br>ikke falder til normale værdier,<br>isoleres lufttilførslen fra<br>analysatoren, og der dannes ikke ilt.   | Den eksterne luftregulator fungerer ikke korrekt.<br>Sænk det eksterne luftforsyningstryk til 1,5 bar, når<br>iltkoncentratoren ikke er i drift.<br>Når problemet er løst, skal du bekræfte advarslen<br>for at nulstille O <sub>2</sub> -controllerkortet.                                                                                                    |
| 93_HI AIR PRESSURE (HØJT<br>LUFTTRYK) 1                      | Lufttrykforsyningen var mere end<br>1,8 bar i mere end 60 sekunder. Når<br>iltkoncentratoren er tændt, ligger<br>lufttrykforsyningen normalt mellem<br>0,9 bar og 1,5 bar.                                                                                                    | Den eksterne luftregulator fungerer ikke korrekt.<br>Stop analysatoren. Sænk det eksterne<br>luftforsyningstryk til 1,5 bar, når iltkoncentratoren<br>ikke er i drift.<br>Når problemet er løst, skal du bekræfte advarslen<br>for at nulstille O <sub>2</sub> -controllerkortet.                                                                                               |
| 94_LO AIR PRESSURE (LAVT<br>LUFTTRYK) 2                      | Lufttrykforsyningen var mindre end<br>0,6 bar i mere end 5 sekunder. Når<br>iltkoncentratoren er tændt, ligger<br>lufttrykforsyningen normalt mellem<br>0,9 bar og 1,5 bar. Hvis lufttrykket<br>ikke stiger til normale værdier,<br>isoleres lufttilførslen fra<br>analysatoren, og der dannes ikke ilt. | Den eksterne luftregulator fungerer ikke korrekt.<br>Øg det eksterne luftforsyningstryk til 1,5 bar, når<br>iltkoncentratoren ikke er i drift.<br>Når problemet er løst, skal du bekræfte advarslen<br>for at nulstille O <sub>2</sub> -controllerkortet.                                                                                                    |

Tabel 3 Systemadvarsler (fortsat)

| Meddelelse                                                  | Beskrivelse                                                                                                    | Årsag og løsning                                                                                                    |
|-------------------------------------------------------------|----------------------------------------------------------------------------------------------------|----------------------------------------------------------------------------------------------------|
| 95_LO AIR PRESSURE (LAVT<br>LUFTTRYK) 1                     | Lufttrykforsyningen var mindre end<br>0,8 bar i mere end 60 sekunder. Når<br>iltkoncentratoren er tændt, ligger<br>lufttrykforsyningen normalt mellem<br>0,9 bar og 1,5 bar.                      | Den eksterne luftregulator fungerer ikke korrekt.<br>Stop analysatoren. Øg det eksterne<br>luftforsyningstryk til 1,5 bar, når iltkoncentratoren<br>ikke er i drift.<br>Når problemet er løst, skal du bekræfte advarslen<br>for at nulstille O <sub>2</sub> -controllerkortet.                                                                                                    |
| 96_HI O2 PRESSURE (HØJT<br>O2-TRYK) 2                       | Ilttrykforsyningen var mere end<br>500 mbar i mere end 5 sekunder.<br>Hvis ilttrykket ikke falder til normale<br>værdier, isoleres lufttilførslen fra<br>analysatoren, og der dannes ikke ilt.    | Vælg MAINTENANCE (VEDLIGEHOLDELSE) ><br>DIAGNOSTICS (DIAGNOSE) > O2-CTRL STATUS<br>(O2-KONTROLSTATUS).MAINTENANCE<br>(VEDLIGEHOLDELSE)DIAGNOSTICS<br>(DIAGNOSE)O2-CTRL STATUS (O2-<br>KONTROLSTATUS) Brug ilttrykregulatoren til at<br>reducere ilttrykket til 400 mbar (±10 mbar) ved 20 l/t<br>MFC-flow. Når problemet er løst, skal du bekræfte<br>advarslen for at nulstille O <sub>2</sub> -controllerkortet. |
| 97_HI O2 PRESSURE (HØJT<br>O2-TRYK) 1                       | Ilttrykforsyningen var mere end<br>450 mbar i mere end 60 sekunder.<br>Hvis ilttrykket ikke falder til normale<br>værdier, isoleres lufttilførslen fra<br>analysatoren, og der dannes ikke ilt.   | Vælg MAINTENANCE (VEDLIGEHOLDELSE) ><br>DIAGNOSTICS (DIAGNOSE) > O2-CTRL STATUS<br>(O2-KONTROLSTATUS).MAINTENANCE<br>(VEDLIGEHOLDELSE)DIAGNOSTICS<br>(DIAGNOSE)O2-CTRL STATUS (O2-<br>KONTROLSTATUS) Brug ilttrykregulatoren til at<br>reducere ilttrykket til 400 mbar (±10 mbar) ved 20 l/t<br>MFC-flow.                                                                                                    |
| 98_LO O2 PRESSURE (LAVT<br>O2-TRYK) 2                       | Ilttrykforsyningen var mindre end<br>150 mbar i mere end 5 sekunder.<br>Hvis ilttrykket ikke stiger til normale<br>værdier, isoleres lufttilførslen fra<br>analysatoren, og der dannes ikke ilt.  | Vælg MAINTENANCE (VEDLIGEHOLDELSE) ><br>DIAGNOSTICS (DIAGNOSE) > O2-CTRL STATUS<br>(O2-KONTROLSTATUS).MAINTENANCE<br>(VEDLIGEHOLDELSE)DIAGNOSTICS<br>(DIAGNOSE)O2-CTRL STATUS (O2-<br>KONTROLSTATUS) Brug ilttrykregulatoren til at<br>øge ilttrykket til 400 mbar (±10 mbar) ved 20 l/t<br>MFC-flow. Når problemet er løst, skal du bekræfte<br>advarslen for at nulstille O <sub>2</sub> -controllerkortet.      |
| 99_LO O2 PRESSURE (LAVT<br>O2-TRYK) 1                       | Ilttrykforsyningen var mindre end<br>200 mbar i mere end 60 sekunder.<br>Hvis ilttrykket ikke falder til normale<br>værdier, isoleres lufttilførslen fra<br>analysatoren, og der dannes ikke ilt. | Vælg MAINTENANCE (VEDLIGEHOLDELSE) ><br>DIAGNOSTICS (DIAGNOSE) > O2-CTRL STATUS<br>(O2-KONTROLSTATUS).MAINTENANCE<br>(VEDLIGEHOLDELSE)DIAGNOSTICS<br>(DIAGNOSE)O2-CTRL STATUS (O2-<br>KONTROLSTATUS) Brug ilttrykregulatoren til at<br>øge ilttrykket til 400 mbar (±10 mbar) ved 20 l/t<br>MFC-flow.                                                                                                    |
| 100_ROTARY V STOP:ON<br>(STOP AF ROTERENDE<br>VENTIL: TIL)  | Drejeventilen stoppede med<br>rotationssensoren tændt<br>(sensorsignal 1). Sensoren fungerer<br>ikke korrekt, fordi den altid viser<br>tændt (sensorsignal 1).                                    | Vælg MAINTENANCE (VEDLIGEHOLDELSE) ><br>DIAGNOSTICS (DIAGNOSE) > SIMULATE<br>(SIMULERING) > MFC. Set the MFC to 20 L/h.<br>Examine the rotation of the rotary valve. Vælg<br>MAINTENANCE (VEDLIGEHOLDELSE) >                                                                                                    |
| 101_ROTARY V STOP:OFF<br>(STOP AF ROTERENDE<br>VENTIL: FRA) | Rotationsventilen er stoppet, når<br>rotationssensoren er slukket<br>(sensorsignal 0). Sensoren fungerer<br>ikke korrekt, fordi den altid viser<br>slukket (sensorsignal 0).                      | (02-KONTROLSTATUS).MAINTENANCE<br>(VEDLIGEHOLDELSE)DIAGNOSTICS<br>(DIAGNOSE)02-CTRL STATUS (02-<br>KONTROLSTATUS) Se på signalerne fra den<br>roterende ventil (1 = til, 0 = fra), når ventilen roterer.                                                                                                    |
|                                                             |                                                                                                    | Udskift den roterende ventil til iltkoncentratoren. Se<br>Reservedele og tilbehør på side 47.                                                                                                    |
|                                                             |                                                                                                    | Når advarslen er væk, er den grønne LED (Stepper)<br>på PCB'et for ilt tændt.                                                                                                    |

| Meddelelse                                                 | Beskrivelse                                                                                                    | Årsag og løsning                                                                                                    |
|------------------------------------------------------------|----------------------------------------------------------------------------------------------------|----------------------------------------------------------------------------------------------------|
| 102_OZONE GEN FAULT<br>(OZON GEN-FEJL)                     | The current through the ozone<br>generator decreased to less than<br>0.2 A for more than 5 seconds.                                                                                                    | Undersøg sikring 4 (F4) på bundkortet. Udskift<br>sikringen, hvis den er sprunget. Se Udskiftning af<br>sikring på side 7. Sørg for, at sikringen er helt inde i<br>sikringsholderen.<br>Tryk på nulstillingsknappen på bundkortet.<br>Fjern strømmen til analysatoren, vent 30 sekunder,<br>og tænd derefter for analysatoren.<br>Vælg MAINTENANCE (VEDLIGEHOLDELSE) ><br>DIAGNOSTICS (DIAGNOSE) > SIMULATE<br>(SIMULERING) > OZONE GENERATOR<br>(OZONGENERATOR). Undersøg at spændingen                                                                                                    |
|                                                            |                                                                                                    | på ozone generatoren ligger mellem 0.,35 A og<br>0,55 A.                                                                                                    |
| 103_OZONE FAN FAULT<br>(OZON BLÆSER-FEJL)                  | Spændingen på<br>ozongeneratorblæseren faldt til<br>mindre end 1,5 V (eller steg til mere<br>end 3,5 V) i mere end 5 sekunder.<br><b>BEMÆRK:</b> Ozongeneratorblæseren er<br>en valgfri komponent.            | Undersøg blæserens funktion i ozongeneratoren.<br>Undersøg ledningsnettet på terminal N01 og N03 på<br>ozongeneratorkortet.                                                                                                    |
| 107_COOLER FAULT<br>(KØLERFEJL)                            | Strømmen gennem køleren faldt til<br>mindre end 0,1 A i mere end<br>5 sekunder.                                                                                                    | Undersøg sikring 3 (F3) på bundkortet. Udskift<br>sikringen, hvis den er sprunget. Se Udskiftning af<br>sikring på side 7. Sørg for, at sikringen er helt inde i<br>sikringsholderen.<br>Undersøg kølerens ledningsnet på den grønne<br>klemrække. Undersøg ledningsnettet mellem<br>køleren og terminalkortet (81204370_xx.).<br>Vælg MAINTENANCE (VEDLIGEHOLDELSE) ><br>DIAGNOSTICS (DIAGNOSE) > SIMULATE<br>(SIMULERING) > COOLER (KØLER). Indstil<br>køleren til 100 %. Find ud af, om spændingen på<br>kølerens peltier-element er 10 V. Hvis ikke, skal du<br>bruge kølersættet til at udskifte køleblæseren og<br>peltier-elementet. Se Reservedele og tilbehør<br>på side 47. |
| 108_COOLER FAN FAULT<br>(KØLER-BLÆSER-FEJL)                | Overvågningsspændingen på<br>kølerblæseren faldt til mindre end<br>1,5 V (eller steg til mere end 3,5 V) i<br>mere end 5 sekunder.                                                                            | Undersøg ledningsnettet mellem køleblæseren og<br>terminalkortet (81204370_xx.)<br>Mål spændingen på kølerblæseren på den grønne<br>klemrække. Find ud af, om spændingen er 24 V.<br>Hvis ikke, skal du bruge kølersættet til at udskifte<br>kølerblæseren. Se Reservedele og tilbehør<br>på side 47.                                                                                                    |
| 110_HI TEMP DUTYCYCLE<br>(HØJ TEMPERATUR<br>ARBEJDSCYKLUS) | Analysatorens temperatur steg til<br>mere end 50 °C (122 °F) i mere end<br>2 minutter.<br><b>BEMÆRK:</b> Analysatoren har tilføjet en<br>analyseforsinkelsestid på 300 sekunder<br>mellem hver analysecyklus. | Undersøg filtrene i blæseren og udluftningen.<br>Undersøg blæserfunktionen. Sørg for, at den<br>omgivende temperatur er mindre end 45 °C<br>(113 °F), og at analysatoren ikke er placeret i<br>direkte sollys.<br><b>BEMÆRK:</b> Når analysatorens temperatur er mindre end<br>48 °C (118 °F) i mere end 2 minutter, fortsætter<br>analysatoren normal drift.                                                                                                    |

### Fejlsøgning

| Meddelelse                                       | Beskrivelse                                                                                                    | Årsag og løsning                                                                                                    |
|--------------------------------------------------|----------------------------------------------------------------------------------------------------|----------------------------------------------------------------------------------------------------|
| 111_HI TEMP STANDBY (HØJ<br>TEMPERATUR STANDBY)  | Analysatorens temperatur steg til<br>mere end 55 °C (131 °F) i mere end<br>2 minutter. Analysatoren er i<br>standbytilstand.                                                                                                    | Undersøg filtrene i blæseren og udluftningen.<br>Undersøg blæserfunktionen. Sørg for, at den<br>omgivende temperatur er mindre end 45 °C<br>(113 °F), og at analysatoren ikke er placeret i<br>direkte sollys.<br><b>BEMÆRK:</b> Når analysatorens temperatur er mindre end<br>48 °C (118 °F) i mere end 2 minutter, fortsætter<br>analysatoren normal drift.                                                                                                    |
| 112_LO TEMP STANDBY (LAV<br>TEMPERATUR STANDBY)  | Analysatorens temperatur faldt til<br>under 2 °C (35 °F) i mere end<br>2 minutter. Analysatoren er i<br>standbytilstand.                                                                                                    | Sørg for, at omgivelsestemperaturen er 5 til 45 °C<br>(41 til 113 °F).<br><b>BEMÆRK:</b> Når analysatorens temperatur er højere end<br>5 °C (41 °F) i mere end 2 minutter, fortsætter analysatoren<br>normal drift.                                                                                                    |
| 113_TEMP SENSOR FAULT<br>(FEJL TEMPERATURSENSOR) | Temperaturforskellen mellem<br>MPU'en (mikroprocessorenhed) og<br>analysatorens temperatursensor er<br>mere end ±15 °C (±27 °F).<br><b>BEMÆRK:</b> MPU-temperatursensoren er<br>placeret på bundkortet. Analysatorens<br>temperatursensor er på O <sub>2</sub> -<br>kontrolenhedskortet.                                                                              | Sørg for, at bundkortets dæksel er installeret, og at<br>analysatorens dør er lukket.<br>Sørg for, at den omgivende temperatur er mindre<br>end 45 °C (113 °F), og at analysatoren ikke er<br>placeret i direkte sollys.                                                                                                    |
| 114_I/O WARNING (I/O-<br>ADVARSEL)               | Der blev identificeret ændringer i<br>Indgangs-/udgangsbus-<br>forlængerens MCP23S17-chips<br>under de regelmæssige kontroller,<br>der blev udført automatisk.<br>Indgangs-/udgangsbus-<br>forlængerens MCP23S17-chips har<br>læse-/skrivekontrolregistre.<br><b>BEMÆRK:</b> Indgangs-/udgangsbus-<br>forlængerens MCP23S17-chips har<br>læse-/skrivekontrolregistre. | Når analysatoren registrerer en forskel mellem de<br>forespurgte og aflæste værdier i konfigurationen,<br>nulstilles alle enheder på SPI-bussen (serielt<br>periferisk interface) og initialiseres automatisk igen.<br>Vælg OPERATION (BETJENING) > FAULT<br>ARCHIVE (FEJLARKIV). Bekræft advarslen, og<br>underret den tekniske support.                                                                                                    |
| 115_CO2_ANALYZER_WARN                            | Driften af CO <sub>2</sub> -analysatoren er ikke<br>korrekt.                                                                                                    | Vælg MAINTENANCE (VEDLIGEHOLDELSE) ><br>DIAGNOSTICS (DIAGNOSE) > SIMULATE<br>(SIMULERING). Undersøg CO <sub>2</sub> -analysatorens CO <sub>2</sub> -<br>respons for omdrejningshastighed.<br>Rengør linserne i CO <sub>2</sub> -analysatoren.<br>Fjern strømmen til analysatoren, vent 30 sekunder,<br>og tænd derefter for analysatoren.<br>Undersøg 24 V DC-strømmen til CO <sub>2</sub> -analysatoren<br>på bundkortets ledning N11 og N12.<br>Se dataark <i>T019 Fejlfinding på BioTector CO<sub>2</sub>-<br/>analysator</i> for yderligere oplysninger om test. |

| Meddelelse                                               | Beskrivelse                                                                                  | Årsag og løsning                                                                                                    |
|----------------------------------------------------------|----------------------------------------------------------------------------------------------|----------------------------------------------------------------------------------------------------|
| 128_REACT PURGE WARN<br>(ADVARSEL OM<br>REAKTORRENSNING) | Gasflowet er ikke normalt. Der er et<br>problem med instrumentluft- eller<br>iltforsyningen. | <ul> <li>Blokering i omrørerreaktoren, reaktorventilen<br/>(MV3), prøveventilen (MV4) eller tilhørende rør<br/>og beslag</li> <li>Blokering i røret efter MFC</li> <li>Fejl på MFC'en</li> <li>Vælg MAINTENANCE (VEDLIGEHOLDELSE) &gt;<br/>DIAGNOSTICS (DIAGNOSE) &gt; 02-CTRL STATUS<br/>(02-KONTROLSTATUS).MAINTENANCE<br/>(VEDLIGEHOLDELSE)DIAGNOSTICS<br/>(DIAGNOSE)02-CTRL STATUS (02-<br/>KONTROLSTATUS) Ilttrykket er normalt 400 mbar<br/>(±10 mbar) ved et flow på 20 l/t MFC.</li> <li>Udfør en flowtest. Se Udfør en flowtest på side 29.</li> </ul> |
| 135_MODBUS WARN<br>(MODBUS-ADVARSEL)                     | Interne Modbus-opgaver er i en<br>ukendt tilstand.                                           | Når denne advarsel opstår, starter Modbus-<br>kredsløbet automatisk igen. Bekræft advarslen, og<br>underret forhandleren eller producenten. If the<br>warning continues, replace the motherboard. Se<br>Reservedele og tilbehør på side 47.                                                                                                    |

### 2.3 Meddelelser

Vælg OPERATION (BETJENING) > FAULT ARCHIVE (FEJLARKIV) for at få vist notifikationer. Hvis "SYSTEM NOTE (SYSTEMBEMÆRKNING)" vises i øverste venstre hjørne af skærmen Reaction data (Reaktionsdata) eller skærmen Reagent Status (Status på reagens), er der opstået en advarsel. Se Tabel 4.

| Meddelelse                                                                                                    | Beskrivelse                                                                                                    | Løsning                                                                                                    |
|----------------------------------------------------------------------------------------------------|----------------------------------------------------------------------------------------------------|----------------------------------------------------------------------------------------------------|
| 85_LOW REAGENTS<br>(LAVE REAGENSER) (kan<br>indstilles som en advarsel<br>eller bemærkning)                       | De beregnede reagensniveauer<br>angiver, om reagensbeholderne<br>har lavt påfyldningsniveau.                         | Udskift reagenserne. Se Påfyldning eller udskiftning af<br>reagenser på side 6.<br>Hvis du vil øge antallet af dage, før der kommer en<br>notifikation om LOW REAGENTS (LAVE REAGENSER)<br>skal du vælge MAINTENANCE (VEDLIGEHOLDELSE) ><br>COMMISSIONING (OPSTART) > REAGENTS<br>MONITOR (REAGENSOVERVÅGNING) > LOW<br>REAGENTS AT (LAVE REAGENSER VED). |
| 86_POWER UP<br>(OPSTART)                                                                                          | Der blev leveret strøm til<br>analysatoren, eller der blev udført<br>en strømgenstart efter<br>processorens timeout. | Denne meddelelse kvitteres automatisk. Der kræves<br>ingen handling.                                                                                                    |
| 87_SERVICE TIME RESET<br>(NULSTILLING AF<br>SERVICETID)                                                           | RESET SERVICE COUNTER<br>(NULSTIL SERVICETÆLLER) er<br>valgt.                                                        | Denne meddelelse kvitteres automatisk. Der kræves ingen handling.                                                                                                    |
| 122_SAMPLE FAULT<br>1 (PRØVEFEJL 1)<br>123_SAMPLE FAULT<br>2 (PRØVEFEJL 2)<br>124_SAMPLE FAULT<br>3 (PRØVEFEJL 3) | En ekstern enhed sendte et<br>indgangssignal om en stikprøvefejl<br>til analysatoren.                                | Undersøg det eksterne prøvevandsniveau og<br>prøvetagningssystemet for prøvekanalen.<br>Undersøg den eksterne prøveovervågningsenhed og<br>ledningsføringen til det eksterne indgangssignal.                                                                                                    |

Tabel 4 Meddelelser

### 2.4 Visning af statushistorik før en fejl

Få vist en kort statushistorik for nogle af analysatorens komponenter, før der opstår en fejl. Standardværdien 0,0 angiver, at der ikke er nogen fejl for komponenten.

- 1. Vælg MAINTENANCE (VEDLIGEHOLDELSE) > SYSTEM CONFIGURATION (SYSTEMKONFIGURATION) > FAULT STATUS (FEJLSTATUS).
- 2. Vælg en funktion.

| Indstilling                                            | Beskrivelse                                                                                                    |
|--------------------------------------------------------|----------------------------------------------------------------------------------------------------|
| O2 FLOW (O2-FLOW)                                      | Viser 120 poster for indstillingsværdien for MFC<br>(masseflowcontroller) (første kolonne) og MFC-flowværdien (anden<br>kolonne). Posterne vises med intervaller på 1 sekund. Hvis der<br>opstår en fejl, gemmes posterne i fejlarkivet O2 FLOW (O2-FLOW),<br>indtil der opstår en ny fejl.                                                                                                    |
| CO2 ANALYZER<br>FAULT (FEJL I CO2-<br>ANALYSATOR)      | Viser 120 målinger på CO <sub>2</sub> -analysatoren. Aflæsningerne vises i<br>intervaller på 2 sekunder (i alt 4 minutter). Hvis der opstår en fejl,<br>gemmes aflæsningerne i arkivet CO2 ANALYZER FAULT (FEJL I<br>CO2-ANALYSATOR), indtil der opstår en ny fejl.                                                                                                    |
| BIOTECTOR<br>TEMPERATURE<br>(BIOTECTOR-<br>TEMPERATUR) | Viser 120 aflæsninger af analysatorens temperatur. Aflæsningerne vises i intervaller på 2 sekunder (i alt 4 minutter). Hvis der opstår en fejl, gemmes aflæsningerne i arkivet BIOTECTOR TEMPERATURE (BIOTECTOR-TEMPERATUR), indtil der opstår en ny fejl.                                                                                                    |
| OZONE GEN FAULT<br>(OZON GEN-FEJL)                     | Viser 120 målinger af strømmen gennem ozongeneratoren. Hvis der<br>opstår en fejl, gemmer analysatoren aflæsningerne i arkivet OZONE<br>GEN FAULT (OZON GEN-FEJL), indtil der opstår en ny fejl.<br><b>BEMÆRK:</b> Det er muligt at skelne mellem en pludselig fejl og en<br>intermitterende fejl ved hjælp af fejldataene.                                                                                                    |
| COOLER FAULT<br>(KØLERFEJL)                            | Viser 120 aflæsninger for køleren. Posterne vises med intervaller på<br>1 sekund. Den første kolonne viser strømmen gennem køleren i<br>ampere. Den anden kolonne viser procent udgangsaktiveringstid for<br>køleren. 90 % betyder f.eks., at analysatoren aktiverer køleren i<br>90 % af modulationsperioden for impulsbredde. Hvis der opstår en<br>fejl, gemmer analysatoren aflæsningen i arkivet COOLER FAULT<br>(KØLERFEJL), indtil der opstår en ny fejl. |

### 3.1 Udførelse af en tryktest

Udfør en tryktest for at identificere, om der er en gaslækage i analysatoren.

- Vælg MAINTENANCE (VEDLIGEHOLDELSE) > DIAGNOSTICS (DIAGNOSE) > PROCESS TEST (PROCESTEST) > PRESSURE TEST (TRYKTEST).
- 2. Vælg PRESSURE TEST (TRYKTEST), og tryk derefter på ✓.

En tryktest starter (60 sekunder). Følgende oplysninger vises.

| Artikel                                                        | Beskrivelse                                                                                                    |
|----------------------------------------------------------------|----------------------------------------------------------------------------------------------------|
| TIME (TID)                                                     | Viser den resterende tid for testen.                                                                                                    |
| MFC SETPOINT<br>(INDSTILLINGSVÆRDI FOR<br>MASSEFLOWCONTROLLER) | Viser indstillingen for masseflowcontrolleren (MFC) for testen (standard: 40 L/t).                                                                                                    |
| MFC FLOW (FLOW FOR<br>MASSEFLOWCONTROLLER)                     | Viser flowet fra MFC. Hvis der ikke er nogen gaslækage,<br>vil flowet langsomt falde til tæt på 0 L/t efter 25 sekunder.                                                                                                    |
| STATUS                                                         | Viser resultaterne af testen.<br><b>TESTING (TESTER)</b> – Test i gang                                                                                                    |
|                                                                | <b>PASS (GENNEMFØRT)</b> – Flowet fra MFC ved testens afslutning er mindre end 4 L/t (standard).                                                                                                    |
|                                                                | WARNING (ADVARSEL) – Flowet fra MFC ved testens afslutning er mere end 4 L/t, men mindre end 6 L/t (standard).                                                                                                    |
|                                                                | <b>FAIL (FEJL)</b> – Flowet fra MFC ved testens afslutning er mere end 6 L/t (standard).                                                                                                    |
|                                                                | <b>BEMÆRK:</b> Hvis du vil ændre standardgrænserne for<br>testen, skal du vælge MAINTENANCE<br>(VEDLIGEHOLDELSE) > SYSTEM CONFIGURATION<br>(SYSTEMKONFIGURATION) > SEQUENCE PROGRAM<br>(SEKVENSPROGRAM) > PRESSURE/FLOW TEST<br>(TRYK-/FLOWTEST). |

 Hvis tryktesten mislykkes, skal du vælge PRESSURIZE REACTOR (SÆT REAKTOREN UNDER TRYK) og derefter trykke på ✓ for at finde stedet for lækage. En længere test starter (999 sekunder).

### 3.2 Udfør en flowtest

Udfør en flowtest for at identificere, om der er en blokering i gasudstødningen eller prøveudtagningsslangerne.

- Vælg MAINTENANCE (VEDLIGEHOLDELSE) > DIAGNOSTICS (DIAGNOSE) > PROCESS TEST (PROCESTEST) > FLOW TEST (FLOWTEST).
- Vælg EXHAUST TEST (TEST AF UDSTØDNING), og tryk derefter på ✓.

En flowtest starter (30 sekunder). Følgende oplysninger vises.

| Artikel                                                        | Beskrivelse                                                                        |
|----------------------------------------------------------------|------------------------------------------------------------------------------------|
| TIME (TID)                                                     | Viser den resterende tid for testen.                                               |
| MFC SETPOINT<br>(INDSTILLINGSVÆRDI FOR<br>MASSEFLOWCONTROLLER) | Viser indstillingen for masseflowcontrolleren (MFC) for testen (standard: 60 l/t). |

| Artikel                                    | Beskrivelse                                                                                                    |
|--------------------------------------------|----------------------------------------------------------------------------------------------------|
| MFC FLOW (FLOW FOR<br>MASSEFLOWCONTROLLER) | Viser flowet fra MFC. Hvis der ikke er nogen blokering, er flowet ca. 60 l/t.                                                                                                    |
| STATUS                                     | Viser resultaterne af testen.<br><b>TESTING (TESTER)</b> – Test i gang                                                                                                    |
|                                            | PASS (GENNEMFØRT) – Flowet fra MFC ved testens<br>afslutning er mere end 45 L/t (standard).                                                                                                    |
|                                            | WARNING (ADVARSEL) – Flowet fra MFC ved testens afslutning er mindre end 45 L/t, men mere end 40 L/t (standard).                                                                                                    |
|                                            | FAIL (FEJL) – Flowet fra MFC ved testens afslutning er<br>mindre end 30 L/t (standard).                                                                                                    |
|                                            | <b>BEMÆRK:</b> Hvis du vil ændre standardgrænserne for<br>testen, skal du vælge MAINTENANCE<br>(VEDLIGEHOLDELSE) > SYSTEM CONFIGURATION<br>(SYSTEMKONFIGURATION) > SEQUENCE PROGRAM<br>(SEKVENSPROGRAM) > PRESSURE/FLOW TEST<br>(TRYK-/FLOWTEST). |
|                                            |                                                                                                    |

- Hvis udstødningstesten mislykkes, skal du vælge EXHAUST FLOW (UDSTØDNINGSFLOW) og derefter trykke på ✓ for at finde placeringen af blokeringen (f.eks. ved udstødningsventilen). En længere test starter (999 sekunder).
- Vælg SAMPLE OUT TEST (PRØVEUDTAGNINGSTEST), og tryk derefter på ✓.
   Der startes en prøveudtagningstest. Testen identificerer, om der er en blokering i prøveudtagningsslangerne.
- Hvis prøveudtagningstesten mislykkes, skal du vælge SAMPLE OUT FLOW (PRØVEUDTAGNINGSFLOW) og derefter trykke på ✓ for at finde placeringen af blokeringen (f.eks. ved prøveudtagningsventilen). En længere test starter (999 sekunder).

### 3.3 Udførelse af en ozontest

Udfør en ozontest for at finde ud af, om funktionen af ozongeneratoren er korrekt.

- 1. Installer ozontesteren i analysatoren. Se dataark T029 for nærmere oplysninger. Procedure til kontrol af ozonniveauet i en BioTector B3500 og B7000 ved hjælp af en universel ozontester..
- Vælg MAINTENANCE (VEDLIGEHOLDELSE) > DIAGNOSTICS (DIAGNOSE) > PROCESS TEST (PROCESTEST) > OZONE TEST (OZONTEST).
- Vælg START TEST (BEGYND AT TESTE). Analysatoren udfører en tryktest. Derefter er ozongeneratoren slået til. Der vises en advarsel om ozon på displayet.
- 4. Når O-ringen i testeren knækker, skal du vælge STOP TEST.

Analysatoren fjerner al ozon fra ozontesteren (30 sekunder). Testresultaterne vises på displayet.

| Artikel                                                        | Beskrivelse                                   |
|----------------------------------------------------------------|-----------------------------------------------|
| TIME (TID)                                                     | Viser tidspunktet, hvor O-ringen skal knække. |
| MFC SETPOINT<br>(INDSTILLINGSVÆRDI FOR<br>MASSEFLOWCONTROLLER) | Viser MFC-sætpunktet (f.eks. 40.0 l/t).       |

| Artikel                                    | Beskrivelse                                                                                                    |
|--------------------------------------------|----------------------------------------------------------------------------------------------------|
| MFC FLOW (FLOW FOR<br>MASSEFLOWCONTROLLER) | Viser MFC-flowet (f.eks. 20,0 l/t).                                                                                                    |
| STATUS                                     | Viser resultaterne af testen.<br><b>TESTING (TESTER)</b> – Test i gang                                                                                                    |
|                                            | <b>PASS (GENNEMFØRT)</b> – Tidspunktet for brydning af O-<br>ringen var mindre end 18 sekunder (standard).                                                                                                    |
|                                            | <b>LOW OZONE (LAV OZON)</b> – Tidspunktet for brydning<br>af O-ringen var mere end 18 sekunder, men mindre end<br>60 sekunder (standard).                                                                                                  |
|                                            | FAIL (FEJL) – Tidspunktet for brydning af O-ringen var<br>mere end 60 sekunder.                                                                                                    |
|                                            | <b>BEMÆRK:</b> Hvis du vil ændre standardgrænserne for<br>testen, skal du vælge MAINTENANCE<br>(VEDLIGEHOLDELSE) > SYSTEM CONFIGURATION<br>(SYSTEMKONFIGURATION) > FAULT SETUP<br>(FEJLOPSÆTNING) > OZONE TEST TIME (TESTTID<br>FOR OZON). |

### 3.4 Udførelse af test af prøvepumpen

Udfør en test af prøvepumpen for at identificere de korrekte frem- og tilbagekørselstider for prøvepumpen for hver prøvestrøm.

- Vælg MAINTENANCE (VEDLIGEHOLDELSE) > DIAGNOSTICS (DIAGNOSE) > PROCESS TEST (PROCESTEST) > SAMPLE PUMP TEST (TEST AF PRØVEPUMPE).
- 2. Vælg en funktion.

| Indstilling                                     | Beskrivelse                                                                                                    |  |
|-------------------------------------------------|----------------------------------------------------------------------------------------------------|--|
| VALVE (VENTIL)                                  | Indstiller ventilen mærket SAMPLE (PRØVE) eller MANUAL<br>(MANUEL), der skal bruges til test. Hvis du f.eks. vil vælge<br>prøveventilen, skal du vælge STREAM (STRØM) 1.                                                                                                    |  |
| PUMP FORWARD<br>TEST (TEST AF<br>PUMPE FREMAD)  | Starter prøvepumpen i fremadgående retning.<br><b>BEMÆRK:</b> Vælg først PUMP REVERSE TEST (TEST AF PUMPE<br>TILBAGE) for at tømme prøveslangerne, og vælg derefter PUMP<br>FORWARD TEST (TEST AF PUMPE FREMAD).                                                                                      |  |
|                                                 | <ol> <li>Tryk på ← for at stoppe timeren, når prøven kommer ud af<br/>beslaget mærket SAMPLE OUT (PRØVEUDTAGNING) på<br/>venstre side af analysatoren.</li> <li>Registrer tiden på displayet. Føj 10 sekunder til tiden. Tiden er<br/>den korrekte fremadrettede tid for den valgte strøm.</li> </ol> |  |
| PUMP REVERSE TEST<br>(TEST AF PUMPE<br>TILBAGE) | Starter prøvepumpen i tilbagegående retning.                                                                                                    |  |
| SAMPLE PUMP<br>(PRØVEPUMPE)                     | Går til menuen MAINTENANCE (VEDLIGEHOLDELSE) ><br>COMMISSIONING (OPSTART) > SAMPLE PUMP<br>(PRØVEPUMPE) for at indstille frem- og tilbagekørselstider for hver<br>prøvestrøm.                                                                                                    |  |

### 3.5 Udførelse af pH-test

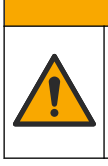

## **A**FORSIGTIG

Fare for eksponering for kemiske stoffer. Overhold laboratoriets sikkerhedsprocedurer, og bær alt det personlige beskyttelsesudstyr, der er nødvendigt for at beskytte dig mod de kemikalier, du bruger. Se de aktuelle sikkerhedsdataark (MSDS/SDS) for sikkerhedsprotokoller.

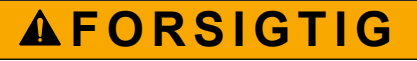

Fare for eksponering for kemiske stoffer. Bortskaf kemikalier og spildevand i overensstemmelse med lokale, regionale og nationale bestemmelser.

Udfør en pH-test for at identificere, om pH-værdien i opløsningen i reaktoren er korrekt ved de forskellige trin i en reaktion.

#### Følgende skal anvendes:

- pH-papir
- Glasbæger
- Personlige værnemidler (se MSDS/SDS)
- 1. Tag de personlige værnemidler på, der er angivet i sikkerhedsdatabladet (MSDS/SDS).
- Vælg MAINTENANCE (VEDLIGEHOLDELSE) > DIAGNOSTICS (DIAGNOSE) > PROCESS TEST (PROCESTEST) > PH-TEST (PH-TEST).
- 3. Vælg RANGE, VALVE (OMRÅDE, VENTIL).
- Indstil det driftsområde (f.eks. 1) og det strømområde (f.eks. STREAM (STRØM) 1), der skal bruges til testen.
   Se skærmen OPERATION (BETJENING) > SYSTEM RANGE DATA

(SYSTEMOMRÅDEDATA) for at se driftsområderne. Vælg det driftsområde, der stemmer overens med normale målinger for prøvestrøm.

- 5. Vælg MODE (TILSTAND).
- 6. Vælg testtilstand (f.eks. TIC+TOC eller TC).
- 7. Vælg START TEST (BEGYND AT TESTE).
- 8. Tryk igen på ✓ for at bekræfte, at den forrige reaktion blev udført normalt.

Analysatoren udfører de elementer, der følger i rækkefølge:

- En normal opstart afsluttes på ca. 210 sekunder (ozonrensning, reaktorrensning, tryktest og flowtest).
- Tilføjer prøven og TIC-syren til reaktoren. Derefter sættes programmet på pause, så TIC-pH kan måles af brugeren.
- Tilføjer basereagens til opløsningen i reaktoren. Derefter sættes programmet på pause, så base-pH kan måles af brugeren.
- Tilsætter TOC-syre til opløsningen i reaktoren. Derefter sættes programmet på pause, så pH kan måles af brugeren.
- Reaktorens og CO<sub>2</sub>-analysatorens rensefase er afsluttet.

**9.** Når "TEST TIC pH (TEST AF TIC pH)" vises på displayet, skal du vælge en indstilling.

| Indstilling                                                                                                    | Beskrivelse                                                                                                    |  |
|----------------------------------------------------------------------------------------------------|----------------------------------------------------------------------------------------------------|--|
| TAKE SAMPLE<br>(UDFØR PRØVE)                                                                                                    | Indstiller prøveudtagningsventilen til i 0,1 sekunder.<br>Vælg TAKE SAMPLE (UDFØR PRØVE). Frakobl røret, der forbinder<br>reaktorventilens udløbsrør til Y-beslaget. Vip forsigtigt røret for at<br>opsamle 3 dråber væske. Mål væskens pH-værdi med pH-papir. Den<br>forventede pH-værdi vises på displayet.                                                                                 |  |
|                                                                                                    | <b>BEMÆRK:</b> Tabet af volumen i reaktoren, når en prøve indsamles, kan<br>have en negativ indvirkning på pH-værdien af de prøver, der indsamles i<br>næste trin. For at opnå den bedste nøjagtighed skal du kun indsamle én<br>prøve under en pH-test og derefter gennemføre testen. Start pH-testen<br>igen, og indsaml en prøve ved et andet trin (f.eks. TEST BASE pH<br>(TESTBASE pH)). |  |
| CONTINUE TO<br>NEXT PHASE<br>(FORTSÆT TIL<br>NÆSTE FASE)                                                                                    | Analysatoren skifter til næste trin i programmet.                                                                                                    |  |
| STOP TEST                                                                                                    | Analysatoren skifter til sidste trin i programmet, reaktorrensning.                                                                                                    |  |
| Når "TEST BASE pH (TESTBASE pH)" vises på displayet, skal du vælge en<br>indstilling. Indstillingerne er de samme som for det forrige trin. |                                                                                                    |  |

- **11.** Når "TEST TOC pH (TEST AF TOC pH)" vises på displayet, skal du vælge en indstilling. Indstillingerne er de samme som for det forrige trin.
- Når "CONFIRM ALL TUBES RE-CONNECTED (BEKRÆFT, AT ALLE SLANGER ER TILSLUTTET IGEN)" (BEKRÆFT, AT ALLE SLANGER ER TILSLUTTET IGEN) vises, skal du trykke på ✓ for at bekræfte.

Reaktorens og CO<sub>2</sub>-analysatorens rensefase udføres.

### 3.6 Udførelse af simuleringer

10.

Udfør simuleringer for at identificere, om en komponent (f.eks. pumper, ventiler og masseflowcontroller) fungerer korrekt.

**BEMÆRK:** Hver gang en komponent aktiveres, vil analysatoren stoppe driften af andre enheder efter behov for at forhindre beskadigelse af analysatoren.

Når der trykkes på tilbagetasten for at forlade menuen, udfører analysatoren en pumpesynkroniseringsproces.

 Vælg MAINTENANCE (VEDLIGEHOLDELSE) > DIAGNOSTICS (DIAGNOSE) > SIMULATE (SIMULERING).

Status for analysatorens komponenter vises.

2. Vælg en funktion.

Når en komponent er slået til, vises en stjerne (\*) på displayet foran komponentnavnet.

BEMÆRK: Ændringer af indstillinger i denne menu gemmes ikke.

| Indstilling | Beskrivelse                                                                                                    |
|-------------|----------------------------------------------------------------------------------------------------|
| MFC         | Indstiller flowet på masseflowcontrolleren (MFC) (f.eks.<br>40 L/t). Indstil flowet. Tryk på ✓ for at starte<br>masseflowcontrolleren (MFC). Det målte flow vises<br>øverst på displayet.<br><b>BEMÆRK:</b> Hvis det viste flow er 0,0 L/t, er MFC slået<br>fra. |

| Indstilling                                                 | Beskrivelse                                                                                                    |
|-------------------------------------------------------------|----------------------------------------------------------------------------------------------------|
| OZONE GENERATOR<br>(OZONGENERATOR)                          | Tænder eller slukker for ozongeneratoren.<br><b>BEMÆRK:</b> Af sikkerhedsmæssige årsager udføres der<br>en tryktest, før ozongeneratoren slås til. Hvis der findes<br>en gaslækage, er ozongeneratoren ikke slået til.    |
| OZONE GENERATOR FAN<br>(OZONGENERATORBLÆSER)                | Viser status (til eller fra) og spænding ved<br>ozongeneratorblæseren. Når blæseren er tændt, er<br>den viste spænding normalt 2,5 V.                                                                                     |
| ACID PUMP (SYREPUMPE)                                       | Tænder eller slukker for syrepumpen. Indstiller antallet af impulser.                                                                                                    |
|                                                             | Når pumpen er i drift, vises den faktiske impulstid<br>(udvendige parenteser) og den indstillede impulstid<br>(indvendige parenteser).                                                                                    |
| BASE PUMP (BASEPUMPE)                                       | Tænder eller slukker for basepumpen. Indstiller antallet af impulser.                                                                                                    |
|                                                             | Når pumpen er i drift, vises den faktiske impulstid<br>(udvendige parenteser) og den indstillede impulstid<br>(indvendige parenteser).                                                                                    |
| SAMPLE PUMP (PRØVEPUMPE)                                    | Indstiller prøvepumpen til den valgte driftstilstand.<br>Indstillinger: FWD (FREMAD) (fremad), REV<br>(VERSION) (tilbage), P-FWD (P-FREMAD)<br>(impulskontrol fremad) eller P-REV (P-TILBAGE)<br>(impulskontrol tilbage). |
|                                                             | Hvis P-FWD (P-FREMAD) eller P-REV (P-TILBAGE) er valgt, skal antallet af impulser indstilles (½ omdrejning af pumperullen).                                                                                               |
|                                                             | Når pumpen er i drift, vises den faktiske impulstid<br>(udvendige parenteser) og den indstillede impulstid<br>(indvendige parenteser).                                                                                    |
| REACTOR MOTOR<br>(REAKTORMOTOR)                             | Tænder for blanderreaktorens motor.                                                                                                    |
| SAMPLE VALVE (PRØVEVENTIL)                                  | Slår prøveudtagningsventilen (ud), MV4, til eller fra.                                                                                                    |
| REACTOR VALVE<br>(REAKTORVENTIL)                            | Tænder eller slukker for reaktorventilen.                                                                                                    |
| EXHAUST VALVE<br>(UDSTØDNINGSVENTIL)                        | Tænder eller slukker for udstødningsventilen.                                                                                                    |
| CALIBRATION VALVE<br>(KALIBRERINGSVENTIL)<br>(ekstraudstyr) | Slår kalibreringsventilen / den manuelle ventil (MV5) til<br>eller fra.                                                                                                    |
| STREAM VALVE (STRØMVENTIL)                                  | Tænder eller slukker for prøveudtagningsstrømventilen.<br>Vælg nummeret på strømventilen. Der kan kun slås én<br>strømventil til ad gangen.                                                                               |
| MANUAL VALVE (MANUEL<br>VENTIL)                             | Tænder eller slukker for den manuelle ventil. Vælg den<br>manuelle ventil. Der kan kun slås én manuel ventil til<br>ad gangen.                                                                                            |
| COOLER (KØLER)                                              | Slår køleren til, fra eller til automatisk drift for at<br>identificere, om kølerrelæets funktion er korrekt.<br>Strømmen gennem køleren viser, hvilket normalt er<br>1,0 til 1,5 A.                                      |
| COOLER FAN (KØLEBLÆSER)                                     | Viser status (til eller fra) og spænding ved<br>køleblæseren. Når blæseren er tændt, er den viste<br>spænding normalt 2,5 V.                                                                                              |

| Indstilling                                           | Beskrivelse                                                                                                    |
|-------------------------------------------------------|----------------------------------------------------------------------------------------------------|
| LEAK DETECTOR<br>(LÆKAGEDETEKTOR)                     | Indstillingen LEAK DETECTOR<br>(LÆKAGEDETEKTOR) kan ikke vælges. Tilstanden for<br>alarmindgangen for væskelækagedetektor vises på<br>displayet.                                                                                                    |
| SYSTEM FAN (SYSTEMBLÆSER)                             | Slår blæseren til, fra eller til automatisk drift for at identificere, om blæserrelæets funktion er korrekt.<br>Analysatorens temperatur vises på displayet.                                                                                                    |
|                                                       | Når FAN (VENTILATOR) er indstillet til AUTO<br>(AUTOMATISK), slukker analysatoren blæseren, når<br>analysatorens temperatur er under 25 °C. blæseren<br>arbejder kontinuerligt, når analysatorens temperatur er<br>over 25 °C.                                                                         |
| TEMP SWITCH (TEMP-KONTAKT)                            | Slår temperaturkontakten til, fra eller til automatisk drift<br>for at identificere, om temperaturkontaktrelæets<br>funktion er korrekt.                                                                                                    |
|                                                       | Når TEMP SWITCH (TEMP-KONTAKT) er indstillet til<br>AUTO (AUTOMATISK), indstiller analysatoren<br>temperaturkontakten til at tænde, når analysatorens<br>temperatur er 20 °C (standard) eller højere.<br>Temperaturkontakten forbliver tændt, indtil<br>analysatorens temperatur er under 20 °C.       |
| SAMPLER FILL (PÅFYLDNING AF<br>PRØVESKIFTER)          | Slår signalet til at fylde prøveskifteren til eller fra.<br>Signalet forbliver tændt, indtil det slås fra.                                                                                                    |
| SAMPLER EMPTY<br>(PRØVESKIFTER TOM)                   | Slår signalet til at tømme prøveskifteren til eller fra.<br>Signalet forbliver tændt i 5 sekunder.                                                                                                    |
| SAMPLER ERROR<br>(PRØVESKIFTERFEJL)                   | Slår fejlsignalet for prøveskifteren til eller fra.<br>Fejlsignalet for prøveskifteren sendes normalt fra<br>prøveskifteren, når der er en fejl i prøveskifteren.                                                                                                    |
| SAMPLE SENSOR<br>(PRØVESENSOR)                        | Indstillingen SAMPLE SENSOR (PRØVESENSOR)<br>kan ikke vælges. Tilstanden for prøvesensoren vises<br>på displayet.                                                                                                    |
| REACTOR PURGE<br>(REAKTORRENSNING)                    | Starter reaktorens rensningsfunktion.                                                                                                    |
| RUN REAGENTS PURGE (KØR<br>REAGENSRENSNING)           | Starter reagensklargøring, som fylder reagensslangen med reagens.                                                                                                    |
| INPUT/OUTPUT STATUS<br>(STATUS FOR<br>INDGANG/UDGANG) | Går til menuen MAINTENANCE<br>(VEDLIGEHOLDELSE) > DIAGNOSTICS<br>(DIAGNOSE) > INPUT/OUTPUT STATUS (STATUS<br>FOR INDGANG/UDGANG). Menuen INPUT/OUTPUT<br>STATUS (STATUS FOR INDGANG/UDGANG) viser<br>betingelserne for de digitale indgange, digitale<br>udgange, analoge indgange og analoge udgange. |

### 3.7 Udførelse af test af relæ eller 4-20 mA-udgang

Udfør en signalsimulering for at identificere, om relæets og 4-20 mA-udgangens funktion er korrekt.

### Diagnostik

- 1. Vælg MAINTENANCE (VEDLIGEHOLDELSE) > DIAGNOSTICS (DIAGNOSE) > SIGNAL SIMULATE (SIGNALSIMULERING).
- 2. Vælg en funktion.

| Indstilling                                        | Beskrivelse                                                                                                    |
|----------------------------------------------------|----------------------------------------------------------------------------------------------------|
| ALARM 1 til 3                                      | Slår relæet ALARM til, hvis det er konfigureret.                                                                                                    |
| CHANNEL (KANAL) 1 til 3                            | Indstiller et mA-udgangssignal (f.eks. CHANNEL (KANAL)) til et valgt 4-20 mA-signal.                                                                                                    |
| CO2 ALARM (CO2-ALARM) 1 til 3                      | Slår relæet CO2 ALARM (CO2-ALARM) til, hvis det er konfigureret.                                                                                                    |
| SAMPLE FAULT (PRØVEFEJL) 1 til 3                   | Slår relæet SAMPLE FAULT (PRØVEFEJL) til for<br>en specificeret strøm, hvis det er konfigureret.                                                                                                    |
| SYNC RELAY<br>(SYNKRONISERINGSRELÆ)                | Slår relæet SYNC (SYNK) til, hvis det er<br>konfigureret.                                                                                                    |
| SAMPLE STATUS (PRØVESTATUS)<br>1 til 3             | Slår relæet SAMPLE STATUS (PRØVESTATUS) til for en specificeret strøm, hvis det er konfigureret.                                                                                                    |
| CAL SIGNAL<br>(KALIBRERINGSSIGNAL)                 | Slår relæet CAL SIGNAL<br>(KALIBRERINGSSIGNAL) til, hvis det er<br>konfigureret.                                                                                                    |
| MAINT SIGNAL<br>(VEDLIGEHOLDELSESSIGNAL)           | Slår relæet MAINT SIGNAL<br>(VEDLIGEHOLDELSESSIGNAL) til, hvis det er<br>konfigureret.                                                                                                    |
| REMOTE STANDBY<br>(FJERNBETJENT STANDBY)           | Slår relæet REMOTE STANDBY (FJERNBETJENT<br>STANDBY) til, hvis det er konfigureret.                                                                                                    |
| STOP                                               | Slår relæet STOP til, hvis det er konfigureret.                                                                                                    |
| FAULT (FEJL)                                       | Slår relæet FAULT (FEJL) til, hvis det er<br>konfigureret.                                                                                                    |
| WARNING (ADVARSEL)                                 | Slår relæet WARNING (ADVARSEL) til, hvis det er konfigureret.                                                                                                    |
| NOTE (MEDDELELSE)                                  | Slår relæet NOTE (MEDDELELSE) til, hvis det er konfigureret.                                                                                                    |
| MAN MODE TRIG (MANUEL<br>TILSTAND UDLØST)          | Slår relæet MAN MODE TRIG (MANUEL<br>TILSTAND UDLØST) til, hvis det er konfigureret.                                                                                                    |
| 4-20mA CHNG (4-20mA SKIFT)                         | Slår relæet 4-20mA CHNG (4-20mA SKIFT) til, hvis det er konfigureret.                                                                                                    |
| 4-20mA CHNG (4-20mA SKIFT) 1 til 3                 | Slår relæet 4-20mA CHNG (4-20mA SKIFT)1 til 3 til for en specificeret strøm, hvis det er konfigureret.                                                                                                    |
| 4-20mA READ (AFLÆSNING AF<br>4-20mA)               | Slår relæet 4-20mA READ (AFLÆSNING AF<br>4-20mA) til, hvis det er konfigureret.                                                                                                    |
| DW FAIL (DW-FEJL)                                  | Skår DW FAIL (DW-FEJL) (fjernelse af<br>drikkevandsprocent mislykkes) til, hvis det er<br>konfigureret.                                                                                                    |
| INPUT/OUTPUT STATUS (STATUS<br>FOR INDGANG/UDGANG) | Går til menuen MAINTENANCE<br>(VEDLIGEHOLDELSE) > DIAGNOSTICS<br>(DIAGNOSE) > INPUT/OUTPUT STATUS<br>(STATUS FOR INDGANG/UDGANG). Menuen<br>INPUT/OUTPUT STATUS (STATUS FOR<br>INDGANG/UDGANG) viser betingelserne for de<br>digitale indgange, digitale udgange, analoge<br>indgange og analoge udgange. |

### 3.8 Visning af indgangs- og udgangsstatus

Vis signalerne ved de digitale indgange, digitale udgange, analoge indgange og analoge udgange for at undersøge deres funktion.

- 1. VÆLG MAINTENANCE (VEDLIGEHOLDELSE) > DIAGNOSTICS (DIAGNOSE) > INPUT/OUTPUT STATUS (STATUS FOR INDGANG/UDGANG).
- 2. Vælg en funktion.

| Indstilling                            | Beskrivelse                                                                                                    |
|----------------------------------------|----------------------------------------------------------------------------------------------------|
| DIGITAL<br>INPUT<br>(DIGITAL           | Viser det digitale signal ved de digitale indgange (1 = aktiv, 0 = ikke aktiv).<br>"DI" efterfulgt af to cifre identificerer de digitale indgange. DI09 er f.eks.<br>digital indgang 9.                                                       |
| INDGANG)                               | Tallet for den digitale indgang efterfølges af det digitale signal ved indgangen og derefter funktionen. "[PROGRAMMABLE] (PROGRAMMERBAR)" angiver de konfigurerbare digitale indgange.                                                        |
|                                        | <b>BEMÆRK:</b> DI06 er Enter-tasten. Tryk på Enter-tasten, og hold den nede for<br>at ændre det digitale signal på DI06 til 1.                                                                                                    |
| DIGITAL<br>OUTPUT<br>(DIGITAL          | Viser det digitale signal ved de digitale udgange (1 = aktiv, 0 = ikke aktiv).<br>"DO" efterfulgt af to cifre identificerer de digitale udgange. DO21 er f.eks.<br>digital udgang 21.                                                         |
| UDGANG)                                | Tallet for den digitale udgang efterfølges af det digitale signal ved udgangen og derefter funktionen. "[PROGRAMMABLE] (PROGRAMMERBAR)" angiver de konfigurerbare digitale udgange.                                                           |
|                                        | <b>BEMÆRK:</b> Når analysatoren er slået til, er alle digitale udgange indstillet til<br>0.                                                                                                    |
|                                        | <b>BEMÆRK:</b> DO34 har et digitalt signal på 1, når ozonnedbrydervarmeren til<br>ozonnedbryderen er tændt, og 0, når ozonnedbryderen er slukket.                                                                                             |
| ANALOG<br>INPUT<br>(ANALOG<br>INDGANG) | Viser ADC-konverterens digitale værdi, indgangsspænding og funktion for<br>hver analog indgang. Analysatoren bruger en 12-bit ADC-konverter, så<br>området for den digitale værdi er 0 til 4095. Indgangsspændingsområdet er<br>0 til 5.00 V. |
|                                        | <b>BEMÆRK:</b> PWR BRD IN1 (STRØMKORTINDGANG1) er det analoge<br>indgangssignal (Al-1) ved terminaler 51 og 52 på strøm- og indgangskort.<br>PWR BRD IN2 (STRØMKORTINDGANG2) er det analoge indgangssignal<br>(Al-2) ved terminaler 53 og 54. |
| ANALOG<br>OUTPUT<br>(ANALOG<br>UDGANG) | Viser DAC-konverterens digitale værdi, udgangsspænding og funktion for<br>hver analog udgang. Analysatoren bruger en 12-bit DAC-konverter, så<br>området for den digitale værdi er 0 til 4095. Udgangsspændingsområdet er<br>0 til 10,00 V.   |

### 3.9 Visning af status for iltcontroller

Vis parametrene for systemets luftforsyning, iltforsyning, gasflow, tryk og temperatur.

- 1. Vælg MAINTENANCE (VEDLIGEHOLDELSE) > DIAGNOSTICS (DIAGNOSE).
- 2. Vælg O2-CTRL STATUS (O2-KONTROLSTATUS).

Iltkoncentratoren er slået til. Følgende oplysninger vises på displayet:

- IDENTIFICATION (IDENTIFIKATION) Identifikationsnummeret for iltcontrollerkortet.
- VERSION Softwareversionen for iltcontrollerkortet.
- MODE (TILSTAND) Indstiller tilstanden for iltcontrollerkortet. Tilstandene er som følger:

MFC: Iltcontrollerkortet styrer masseflowcontrolleren.

O2: iltcontrollerkortet styrer iltkoncentratoren.

**MFC AND O2 (MASSEFLOWCONTROLLER OG O2):** Iltcontrollerkortet styrer MFC- og iltkoncentratoren.

- TEMPERATURE SENSOR (TEMPERATURSENSOR) Den første værdi er analysatorens temperatur på iltcontrollerkortet. Den anden værdi er spændingsudlæsningen fra temperatursensoren.
- AIR PRESS SENSOR (SENSOR FOR LUFTTRYK) Den første værdi er luftindsugningstrykket for iltkoncentratoren. Den anden værdi er spændingsudlæsningen fra lufttryksensoren.
- O2 PRESS SENSOR (SENSOR FOR O2-TRYK) Den første værdi er iltindsugningstrykket for MFC (normalt 400 mbar (±10 mbar) ved en MFCindstillingsværdi på 20 l/t. Den anden værdi er spændingsudlæsningen fra ilttryksensoren.
- VALVE (VENTIL)1, 2, 3 Iltcontrollerventilens udgange til ventiler 1, 2 og 3 (1 = til, 0 = slukket). Ventil 1 er luftspærreventilen. Ventil 2 og 3 er reserveret.
- ROTARY VALVE (ROTERENDE VENTIL) Driften af den roterende ventil (FORWARD (FREMAD), REVERSE (TILBAGE) eller STOP).
   BEMÆRK: Omkring september 2022 blev den roterende ventil fjernet fra analyseapparatet.
- ROTARY VALVE SENSOR (SENSOR FOR ROTERENDE VENTIL) Sensorens position for den roterende ventil (1 = roterende ventil er på sensoren, 0 = ventilen er ikke på sensoren).

**BEMÆRK:** Omkring september 2022 blev sensoren for roterende ventil fjernet fra analyseapparatet.

- MFC SETPOINT (INDSTILLINGSVÆRDI FOR MASSEFLOWCONTROLLER) Indstiller indstillingsværdien for masseflowcontrolleren. Tryk på Enter (fluebenet), vælg indstillingsværdien, og tryk derefter på Enter igen. MFC-flowet vises øverst på displayet. MFC slukkes, når flowet er 0,0 l/t.
- MFC FLOW (FLOW FOR MASSEFLOWCONTROLLER) Den første værdi er MFC-flowet. Den anden værdi er spændingsudlæsningen fra MFC. Når analysatoren er stoppet eller i fjernbetjent standby, er MFC-indstillingsværdien 1 l/t.

### 3.10 Visning af Modbus-status

- 1. Vælg MAINTENANCE (VEDLIGEHOLDELSE) > DIAGNOSTICS (DIAGNOSE) > MODBUS STATUS (MODBUS-STATUS).
- 2. Vælg en funktion.

| Indstilling                                  | Beskrivelse                                                                                                    |
|----------------------------------------------|----------------------------------------------------------------------------------------------------|
| MODE (TILSTAND)                              | Viser Modbus-driftstilstanden, som er<br>BIOTECTOR.                                                                                                    |
| DEVICE BUS ADDRESS (ENHEDENS<br>BUS-ADRESSE) | Viser Modbus-adressen for instrumentet.                                                                                                    |
| BUS MESSAGE COUNT (ANTAL<br>BUSMEDDELELSER)  | Viser antallet af Modbus-meddelelser, der blev<br>modtaget korrekt og sendt til instrumentets<br>Modbus-adresse.<br><b>BEMÆRK:</b> Når optællingen er 65.535, angiver<br>den efterfølgende meddelelse, at tallet er 1. |
| BUS COM ERROR COUNT (ANTAL<br>COM-BUSFEJL)   | Viser antallet af beskadigede eller ikke korrekt<br>modtagne Modbus-meddelelser, som Modbus har<br>modtaget.<br><b>BEMÆRK:</b> Når optællingen er 65.535, angiver<br>den efterfølgende meddelelse, at tallet er 1.     |
| MANUFACTURE ID (PRODUCENT-ID)                | Viser producent-id for instrumentet (f.eks. 1 for Hach).                                                                                                    |

| Indstilling                                | Beskrivelse                                                                                                    |
|--------------------------------------------|----------------------------------------------------------------------------------------------------|
| DEVICE ID (ENHEDS-ID)                      | Viser instrumentets klasse eller familie, hvis det er angivet (standard: 1234).                                                                           |
| SERIAL NUMBER (SERIENUMMER)                | Viser instrumentets serienummer.                                                                                                    |
| LOCATION TAG<br>(PLACERINGSMÆRKE)          | Viser instrumentets placering.                                                                                                    |
| FIRMWARE REV<br>(FIRMWAREREVISION)         | Viser den firmwareversion, der er installeret på instrumentet.                                                                                            |
| REGISTERS MAP REV<br>(REGISTERKORTVERSION) | Viser den Modbus-registerkortversion, der bruges<br>af instrumentet. Se Modbus-registreringskortene i<br>vejledningens afsnit om avanceret konfiguration. |

Efter menuindstillingerne vises de første 17 byte fra den sidst modtagne (RX) og transmitterede (TX) Modbus-meddelelse.

### 3.11 Modbus-fejlfinding

- 1. Kontroller, at enhedens busadresse er korrekt. Se *Konfiguration af Modbusindstillingerne* i installations- og betjeningsvejledningen.
- 2. Kontroller, at registeradressen (5-cifret kode) er korrekt.
- Vælg MAINTENANCE (VEDLIGEHOLDELSE) > DIAGNOSTICS (DIAGNOSE) > MODBUS STATUS (MODBUS-STATUS) > BUS COM ERROR COUNT (ANTAL COM-BUSFEJL). Se på antallet af fejl i bustransmissionen.
   Antallet af busfejl bør stige, hver gang analysatoren læser en ugyldig eller ikke fuldt

modtaget Modbus-meddelelse. **BEMÆRK:** Gyldige meddelelser, der ikke er adresseret til instrumentet, øger ikke tælleren.

- **4.** Hvad angår Modbus RTU, skal du kontrollere, at den ledning, der er forbundet til terminal D+, er positivt vægtet i forhold til den ledning, der er forbundet til terminal D–, når bussen er i tomgang.
- 5. Sørg for, at der er installeret en jumper på J15 på bundkortet for enden af bussen for at terminere bussen. Bundkortet sidder i det elektroniske kabinet på lågen bag dækslet af rustfrit stål.
- **6.** Åbn webgrænsefladen for Modbus TCP-funktionen. Se *Konfiguration af Modbus TCP/IP-modulet* i installations- og betjeningsvejledningen. Hvis webgrænsefladen ikke åbnes, skal du gøre følgende:
  - a. Sørg for, at netværksindstillingerne er korrekte.
  - **b.** Kontroller, at Ethernet-kabelstikkene er installeret korrekt i Ethernet-portene.
  - c. Kontroller, at LED'en for Modbus TCP/IP (RJ45)-stikket lyser grønt.

Figur 6 shows the interior view of the analyzer.

Figur 7 shows how to open the inner door.

Kort efter 1. september 2022 blev delene til iltkoncentratoren ændret.

Figur 8 shows the internal view with the inner door open after the change.

Figur 9 shows the internal view with the inner door open before the change.

#### Figur 6 Set indefra

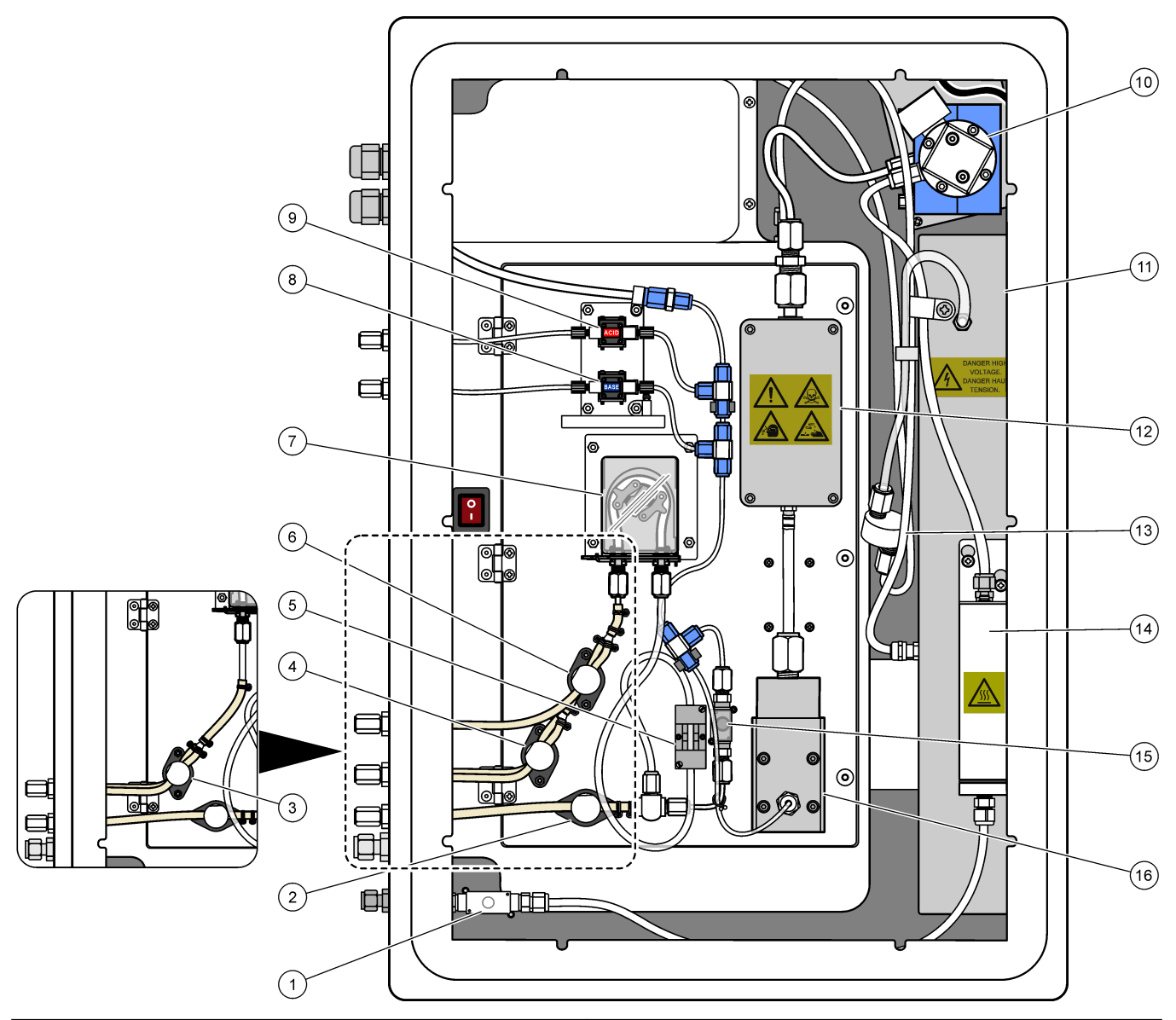

| 1 Exhaust valve, MV1 (udstødningsventil, MV1)           | 9 Acid pump, P3 (syrepumpe, P3)            |  |
|---------------------------------------------------------|--------------------------------------------|--|
| 2 Prøveudtagsventil, MV4                                | <b>10</b> NDIR CO <sub>2</sub> -analysator |  |
| <b>3</b> Prøveventil og manuel ventil, MV5 <sup>2</sup> | 11 Ozongenerator                           |  |
| 4 Prøveventil 1 og Prøveventil 2, MV6 <sup>3</sup>      | 12 Cooler (køler)                          |  |
| 5 Prøvesensor                                           | 13 Ozonlinjefilter                         |  |
| 6 Manuel ventil, MV5 <sup>3</sup>                       | 14 Ozone destructor (ozonnedbryder)        |  |
| 7 Sample pump, P1 (prøvepumpe, P1)                      | 15 Reaktorventil, MV3                      |  |
| 8 Base pump, P4 (basepumpe, P4)                         | 16 Mixer reactor (blanderreaktor)          |  |

 <sup>&</sup>lt;sup>2</sup> Enkeltstrømsanalysatorer (et udvendigt prøvebeslag)
 <sup>3</sup> Dobbeltstrømsanalysatorer (to udvendige prøvebeslag)

Figur 7 Åbn den indvendige dør

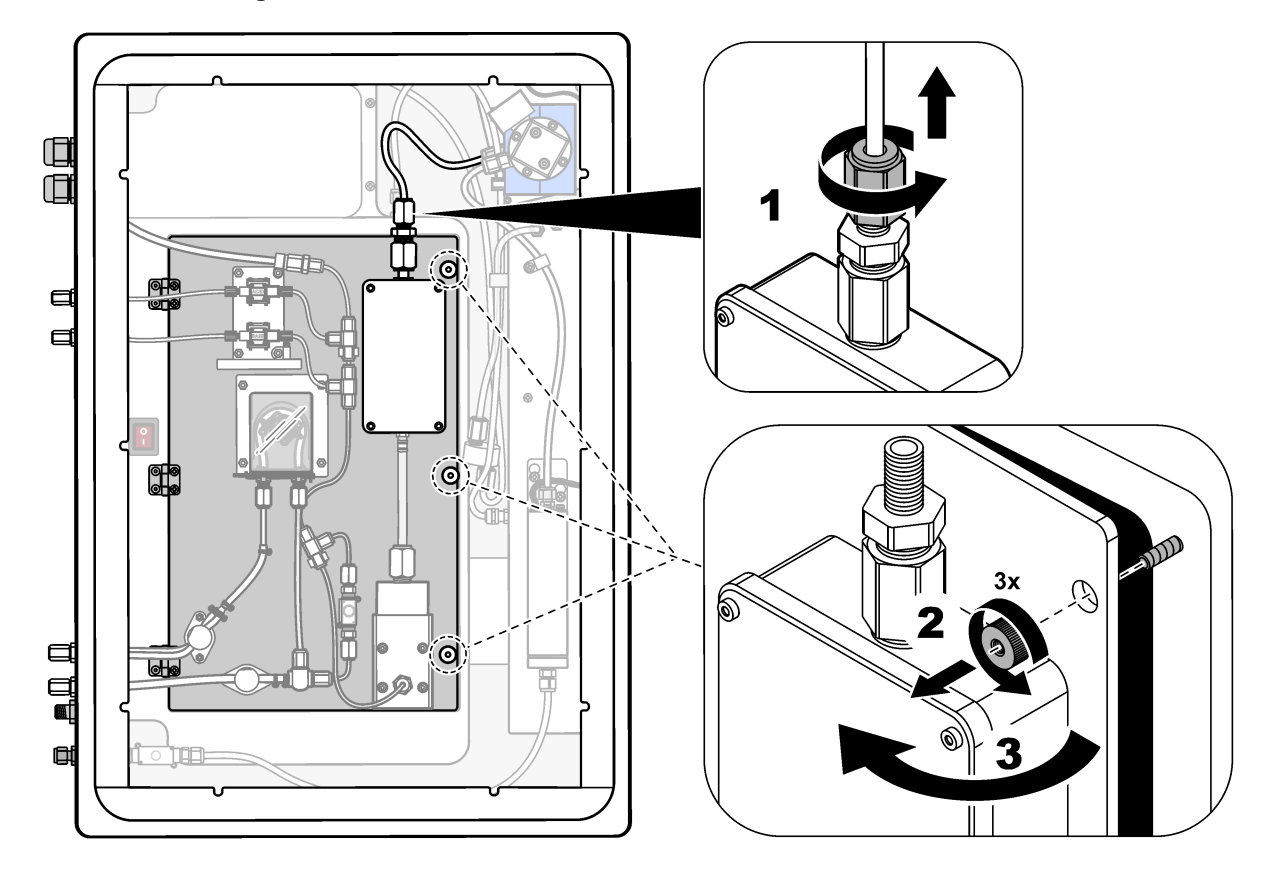

### Figur 8 Visning indvendigt—Indvendig dør åben

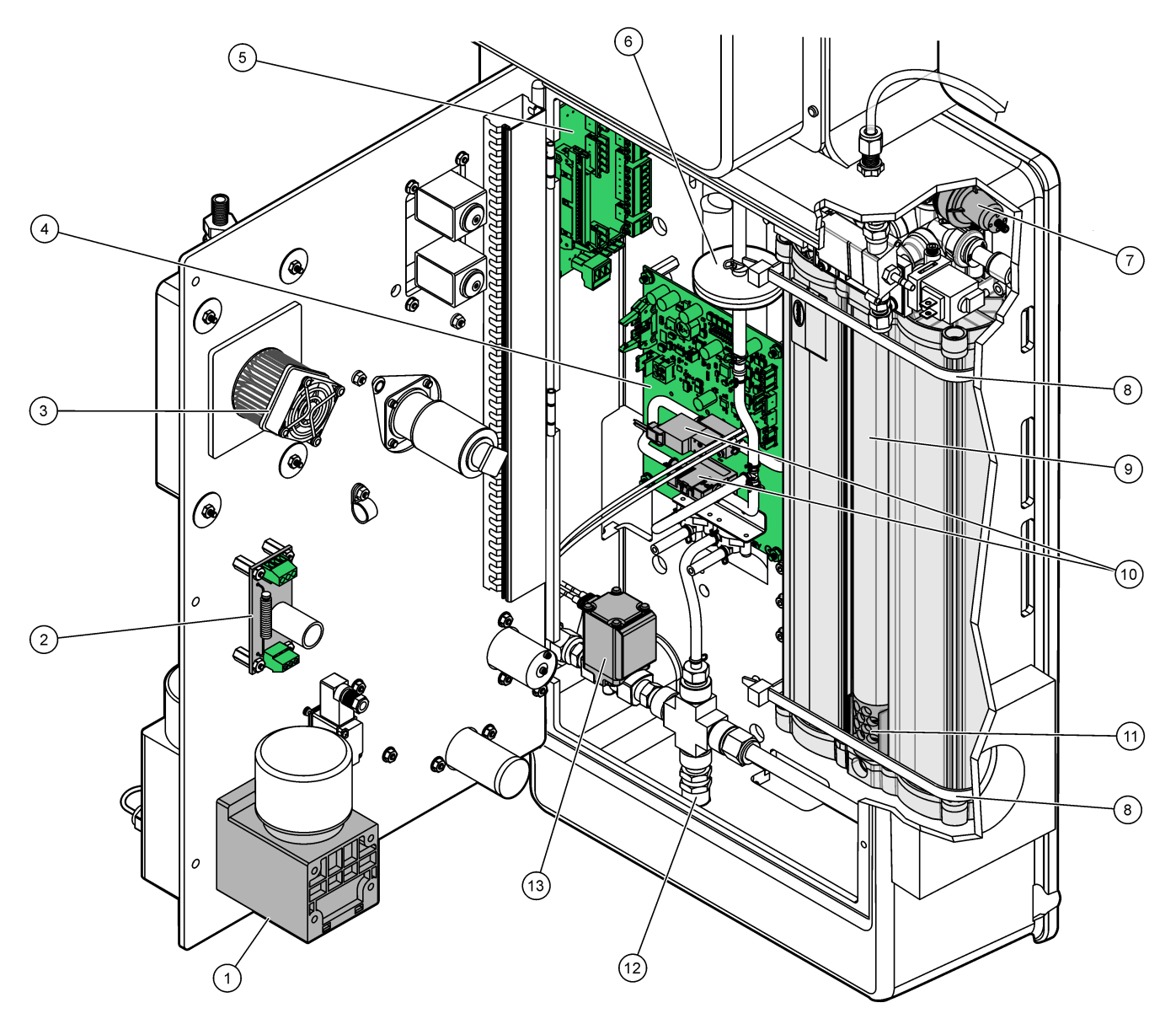

| 1 Motor til blanderreaktor, P2                 | 8 Kabelbinder (2x)                                              |
|------------------------------------------------|-----------------------------------------------------------------|
| 2 Filtertavle                                  | 9 Iltkoncentrator                                               |
| 3 Køleblæser                                   | 10 Masseflowcontroller                                          |
| 4 Kort til iltcontroller                       | 11 Exhaust filter (udstødningsfilter)                           |
| 5 Afslutningskort                              | 12 Overtryksventil                                              |
| 6 HEPA-filter                                  | <b>13</b> Air isolation valve, OV1 (luftafspærringsventil, OV1) |
| 7 Oxygen pressure regulator (ilttrykregulator) |                                                                 |

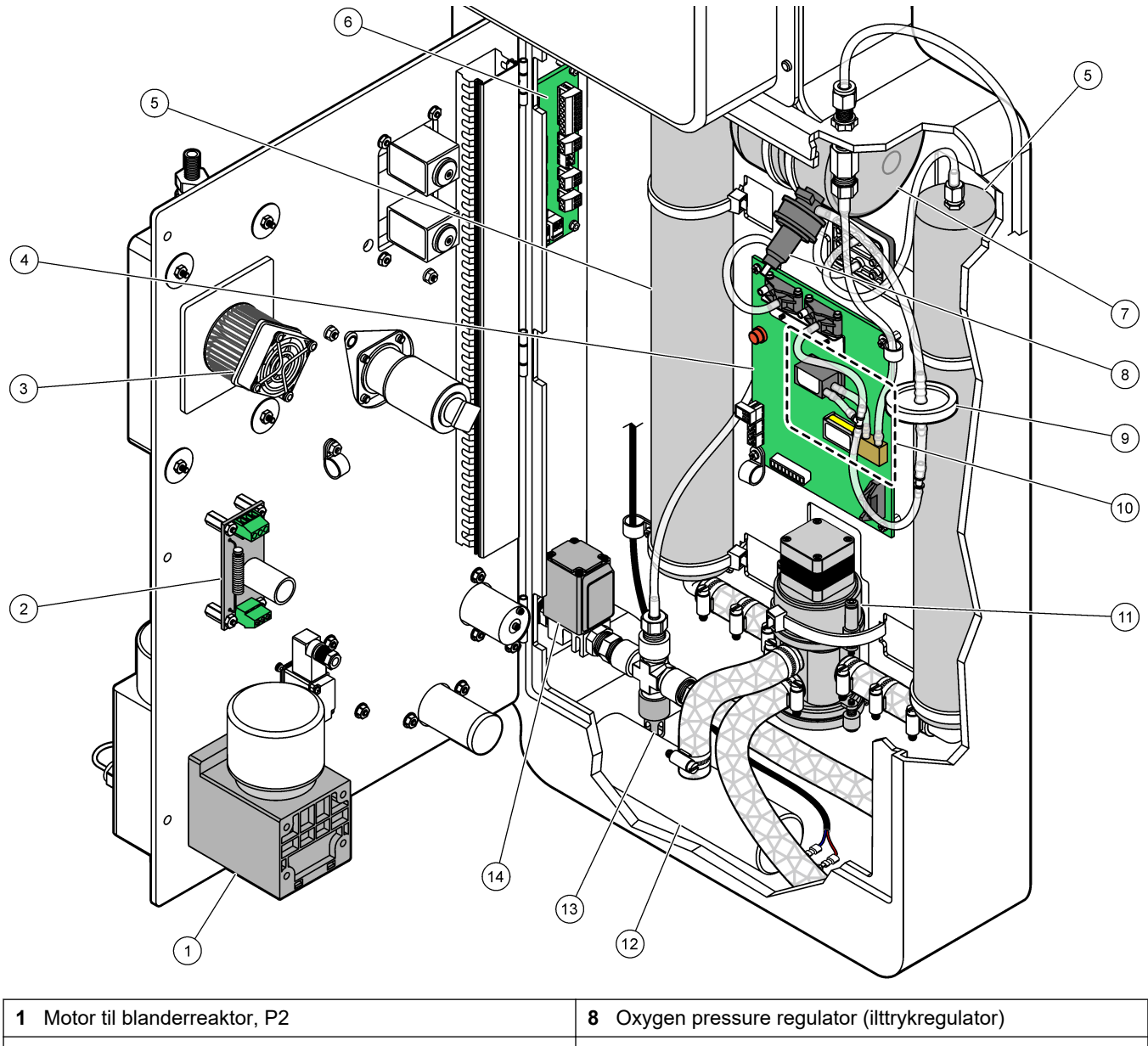

Figur 9 Set indefra - indvendig dør åben (før 1. september 2022)

| 1 Motor til blanderreaktor, P2           | 8 Oxygen pressure regulator (ilttrykregulator)           |  |
|------------------------------------------|----------------------------------------------------------|--|
| 2 Filtertavle                            | 9 HEPA-filter                                            |  |
| 3 Køleblæser                             | 10 Masseflowcontroller                                   |  |
| 4 Kort til iltcontroller                 | 11 Iltkoncentratorens roterende ventil, OV2              |  |
| 5 Molekylærsigteleje til iltkoncentrator | 12 Exhaust filter (udstødningsfilter)                    |  |
| 6 Afslutningskort                        | 13 Overtryksventil                                       |  |
| 7 llttank                                | 14 Air isolation valve, OV1 (luftafspærringsventil, OV1) |  |

# Sektion 5 Reservedele og tilbehør

### **ADVARSEL**

Fare for personskade. Anvendelse af ikke-godkendte dele kan medføre personskade, beskadigelse af instrumentet eller fejlfunktion af udstyret. Reservedelene i dette afsnit er godkendt af producenten.

**BEMÆRK:** Produkt- og varenumre kan variere i visse salgsregioner. Kontakt den relevante distributør, eller se virksomhedens webside for kontaktinformation.

#### Forbrugsprodukter

| Beskrivelse                                                               | Antal                 | Varenr. |
|---------------------------------------------------------------------------|-----------------------|---------|
| Syrereagens, 6,0 N svovlsyre indeholdende 350 mg/l mangansulfatmonohydrat | 20 I<br>(5,2 gallons) | 2038162 |
| Basereagens, 4.0 N natriumhydroxid                                        | 20 I<br>(5,2 gallons) | 2038062 |
| Afioniseret vand                                                          | 4 I (1 gallon)        | 27256   |
| TOC-standard, 1.0 mg/L                                                    | 1 L                   | 8886200 |
| TOC-standard, 2.0 mg/L                                                    | 4 L                   | 5846200 |
| TOC-standard, 5.0 mg/L                                                    | 1 L                   | 8886300 |
| TOC-standard, 5.0 mg/L                                                    | 4 L                   | 5847100 |
| TOC-standard, 10.0 mg/L                                                   | 4 L                   | 5846700 |
| TOC-standard, 25.0 mg/L                                                   | 4 L                   | 5846300 |
| TOC-standard, 50.0 mg/L                                                   | 4 L                   | 5847200 |
| TOC-standard, 100 mg/L                                                    | 1 L                   | LCW843  |
| TOC-standard, 100 mg/L                                                    | 4 L                   | 5846800 |

#### Reservedele til iltkoncentrator

Refer to Figur 8 på side 44 to identify the oxygen concentrator parts.

| Beskrivelse                                                                          | Antal til<br>lager | Varenr.    |
|--------------------------------------------------------------------------------------|--------------------|------------|
| Iltkoncentrator, overtryksventil                                                     | 0                  | 12-NOR-025 |
| Iltkoncentrator, trykregulator                                                       | 0                  | 10-DVB-012 |
| Iltkoncentrator, komplet installation, omfatter:<br>Sigtelejer, ventiler og fittings | 0                  | 19-NID-001 |
| Slangesæt                                                                            | 0                  | 19-KIT-135 |
| Luftindtagssamling                                                                   | 0                  | 19-KIT-136 |
| Overtryksventil, 35 psi                                                              | 0                  | 12-NOR-025 |
| Kabelbinder, 600 x 7,6, PA6.6                                                        | 0                  | 12-FAR-561 |
| Hurtig vinkeltilslutning, <sup>3</sup> / <sub>8</sub> tommer                         | 0                  | 12-SMC-014 |

#### Reservedele til iltkoncentrator (inden september 2022)

Refer to Figur 9 på side 45 to identify the oxygen concentrator parts.

| Beskrivelse                                | Antal til<br>lager | Varenr.    |
|--------------------------------------------|--------------------|------------|
| Iltkoncentrator, molekylære sigtelejer (2) | 1                  | 12-DVB-013 |
| Iltkoncentrator, overtryksventil           | 0                  | 10-DVB-024 |
| Iltkoncentrator, trykregulator             | 0                  | 10-DVB-012 |
| Iltkoncentrator, roterende ventil          | 1                  | 20-B5C-011 |

#### Reservedele

| Beskrivelse <sup>4</sup>                                                    | Antal til<br>lager | Varenr.    |
|-----------------------------------------------------------------------------|--------------------|------------|
| 6 måneders vedligeholdelsessæt, B3500c/s, B3500dw og B3500ul TOC-analysator | 2                  | 19-KIT-123 |
| Luftafspærringsventil, N/C                                                  | 0                  | 19-B5C-012 |
| CO <sub>2</sub> -analysator, Hastelloy, 0-10000 ppm                         | 0                  | 20-CO2-008 |
| Kølersæt med peltier-element og blæser                                      | 1                  | 19-B5C-026 |
| Dyprør (hætte), syrereagens, med reagensfilter                              | 0                  | 19-BS5-001 |
| Dyprør (hætte), basereagens, med reagensfilter                              |                    | 19-BS5-002 |
| Ventilator                                                                  | 0                  | 19-B5C-022 |
| Filterelementer til luftforsyning                                           | 1 <sup>5</sup>     | 12-SMC-001 |
| Instrumentets luftfilterenhed                                               | 0                  | 10-SMC-001 |
| Motor til reaktor med blander, 24 VDC                                       | 1                  | 19-B5C-024 |
| Blanderreaktor, 316 rustfrit stål                                           | 0                  | 19-B5C-009 |
| Blanderreaktor, 316 rustfrit stål, med 24 VDC-motor                         | 0                  | 19-B5C-023 |

<sup>&</sup>lt;sup>4</sup> Forbrugsvarer/sliddele: EMPP-slanger, Y-slangefittings, filtre til blæser og ventil, FPM/FKM-slanger i ozongeneratoren, katalysator i ozonnedbryderen, CO<sub>2</sub>-filter til basereagensbeholder, reaktorventil, udstødningsventil, membran i blanderreaktor og 50 μm filtre til syre- og basereagensbeholdere.

<sup>&</sup>lt;sup>5</sup> Udskiftes normalt med 24 måneders intervaller.

#### Reservedele (fortsat)

| Beskrivelse <sup>4</sup>                                                                                                    | Antal til<br>lager | Varenr.     |
|----------------------------------------------------------------------------------------------------|--------------------|-------------|
| Bundkort med ARM-kerne, indeholder:<br>Processor, LCD og fladkabel                                                                                                    | 0                  | 19-PCB-055  |
| ilt-controllerkort (O <sub>2</sub> ), B5C, komplet                                                                                                    | 0                  | 19-PCB-060  |
| Ozonkort med terminalstik                                                                                                    | 0                  | 19-PCB-034  |
| Ozone destructor (ozonnedbryder)                                                                                                    | 0                  | 19-B5C-007  |
| Varmelegeme til ozonnedbryder                                                                                                    | 0                  | 10-HAW-001  |
| Ozongeneratormodul, komplet                                                                                                    | 0                  | 20-B5C-025  |
| Ozone generator module B3500                                                                                                    | 0                  | 20-OZN-004  |
| Ozone tube subassembly (with PCBA)                                                                                                    | 0                  | 20-OZN-002  |
| Ozone tube subassembly (without PCBA)                                                                                                    | 0                  | 20-OZN-006  |
| Ozone PCBA                                                                                                    | 0                  | ZBA81204326 |
| PSU-modul, indeholder:<br>Strøm- og indgangs-/udgangskort                                                                                                    | 0                  | 20-B5C-014  |
| PTFE-membran til blanderreaktor                                                                                                    | 1                  | 10-KNF-038  |
| PTFE-beskyttelsesrør og PEEK-låsering, sæt, 1 x 3/16 tommer                                                                                                    | 5                  | 10-EMT-136  |
| PTFE-beskyttelsesrør og PEEK-låsering, sæt, 1 x 1/4 tommer                                                                                                    | 5                  | 10-EMT-114  |
| PTFE-beskyttelsesrør og PEEK-låsering, sæt, 1 x 1/8 tommer                                                                                                    | 5                  | 10-EMT-118  |
| Pumpe, syre, FMM20                                                                                                    | 1                  | 20-B5C-019  |
| Pumpe, base, FMM20                                                                                                    | 1                  | 20-B5C-020  |
| Pumpe, prøve, VMM60, B5C                                                                                                    | 1 <sup>5</sup>     | 19-MAX-008  |
| Reagensfilter til dyprør                                                                                                    | 0                  | 19-B5C-021  |
| T-stykke, PFA                                                                                                    | 1                  | 10-IVF-118  |
| Afslutningskort                                                                                                    | 0                  | 20-PCB-038  |
| Slange, PFA, udvendig diameter på 1/4 tommer udvendig diameter x 4 mm indvendig diameter, 1 m lang                                                                                   | 5 m lang           | 10-SCA-003  |
| Slange, PFA, udvendig diameter på 1/8 tommer x indvendig diameter på 1/16 tommer,<br>1 m lang                                                                                        | 2 m lang           | 10-SCA-001  |
| Slange, PFA, udvendig diameter på 3/16 tommer udvendig diameter x 1/8 tommer indvendig diameter, 1 m lang                                                                            | 1 m lang           | 10-SCA-002  |
| Slange, PFA, udvendig diameter på 1/4 tommer x en indvendig diameter på<br>1/8 tommer indvendig diameter (udvendig diameter på 6,35 mm x indvendig diameter<br>på 3,18 mm), 1 m lang | 5 m lang           | 10-SCA-006  |
| Slange, EMPP 562, udvendig diameter på 6,4 mm x indvendig diameter på 3,2 mm,<br>1 m lang                                                                                            | 2 m lang           | 10-REH-002  |
| Ventil, N/O, type 6606 Burkert (udstødningsventil, MV1)                                                                                                    | 1                  | 19-B5C-014  |
| Ventil, N/C, type 6606 Burkert (reaktorventil, MV3)                                                                                                    | 1                  | 19-B5C-015  |

<sup>&</sup>lt;sup>4</sup> Forbrugsvarer/sliddele: EMPP-slanger, Y-slangefittings, filtre til blæser og ventil, FPM/FKM-slanger i ozongeneratoren, katalysator i ozonnedbryderen, CO<sub>2</sub>-filter til basereagensbeholder, reaktorventil, udstødningsventil, membran i blanderreaktor og 50 µm filtre til syre- og basereagensbeholdere.

#### Reservedele og tilbehør

#### Reservedele (fortsat)

| Beskrivelse <sup>4</sup> | Antal til<br>lager | Varenr.    |
|--------------------------|--------------------|------------|
| Ventil, klemme, N/O      | 1                  | 19-B5C-016 |
| Ventil, klemme, C/O      | 1                  | 19-B5C-017 |

<sup>&</sup>lt;sup>4</sup> Forbrugsvarer/sliddele: EMPP-slanger, Y-slangefittings, filtre til blæser og ventil, FPM/FKM-slanger i ozongeneratoren, katalysator i ozonnedbryderen, CO<sub>2</sub>-filter til basereagensbeholder, reaktorventil, udstødningsventil, membran i blanderreaktor og 50 µm filtre til syre- og basereagensbeholdere.

#### HACH COMPANY World Headquarters

P.O. Box 389, Loveland, CO 80539-0389 U.S.A. Tel. (970) 669-3050 (800) 227-4224 (U.S.A. only) Fax (970) 669-2932 orders@hach.com www.hach.com

#### HACH LANGE GMBH

Willstätterstraße 11 D-40549 Düsseldorf, Germany Tel. +49 (0) 2 11 52 88-320 Fax +49 (0) 2 11 52 88-210 info-de@hach.com www.de.hach.com

#### HACH LANGE Sàrl 6, route de Compois 1222 Vésenaz SWITZERLAND Tel. +41 22 594 6400

Fax +41 22 594 6499

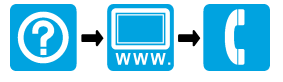

© Hach Company/Hach Lange GmbH, 2022, 2024. Alle rettigheder forbeholdes. Trykt Irland.